# 数字称重显示控制器

# DS822-D12T

# 技术说明书

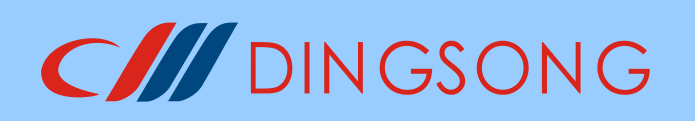

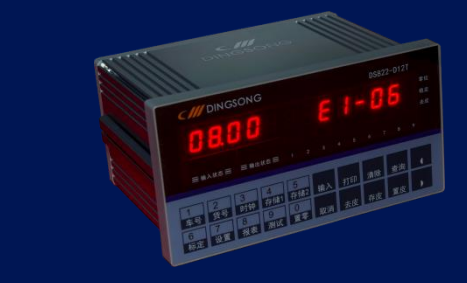

(中文版 v1.0.1)

杭州顶松自控设备有限公司

MC 浙制 00000505 号

|          | 目、录                     |      |
|----------|-------------------------|------|
| →.       | 简介及快速调试指南               | 1    |
| <u> </u> | 结构尺寸                    | 3    |
|          | 2.1 仪表尺寸图               | 3    |
|          | 2.2 开孔尺寸图               | 3    |
| Ξ.       | 显示、按键及接口布局              | 4    |
|          | 3.1 前面板布局               | 4    |
|          | 3.2 后面板布局               | 4    |
| 四.       | 端口连接方法                  | 5    |
|          | 4.1 主板开关量输入口连接方法        | 5    |
|          | 4.2 扩展板开关量输入口连接方法       | 6    |
|          | 4.3 继电器输出口连接方法          | 6    |
|          | 4.4 模拟量 4-20mA 输出口的连接方法 | 6    |
|          | 4.5 模拟量 4-20mA 输入口的连接方法 | 7    |
|          | 4.6 晶体管 OC 门输出口连接方法     | 7    |
|          | 4.7 大屏幕显示器连接方法          | 7    |
|          | 4.8 称重传感器的连接方法          | 8    |
|          | 4.9 通信接口的连接方法           | 8    |
| 五.       | 参数设置                    | 9    |
|          | 5.1 仪表按键功能简介            | 9    |
|          | 5.2 仪表参数设置              | . 10 |
|          | 5.3 标定菜单功能项目            | 11   |
| 六.       | 传感器测试及调整编号              | . 12 |
|          | 6.1 传感器内码测试             | . 12 |
|          | 6.2 重量法调整传感器编号          | . 12 |
|          | 6.3 手动调整传感器编号           | . 13 |
| 七.       | 称重标定及其相关操作              | . 14 |
|          | 7.1 实物标定                | . 14 |
|          | 7.2 计算法标定               | . 15 |
|          | 7.3 四角修正                | . 15 |
|          | 7.4 查看及修改标率             | . 18 |
|          | 7.5 多点非线性修正             | . 18 |
| 八.       | 仪表的基本操作                 | . 20 |
|          | 8.1 按键置零                | . 20 |
|          | 8.2 去皮与置皮               | . 20 |
|          | 8.3 存皮与调用皮重             | . 20 |
|          | 8.4 存储称重记录              | . 21 |
|          | 8.5 打印称重记录及各类报表         | . 23 |
|          | 8.6 查看称重记录              | . 25 |
|          | 8.7 清除称重记录及皮重           | . 25 |
| 九.       | 仪表的其他操作                 | . 27 |
|          | 9.1 仪表测试功能              | . 27 |
|          | 9.2 通信口参数设置             | . 27 |

| 9.4 大屏幕输出口的设置       28         9.5 继电器输出设置       29         9.6 输入口功能       29         9.7 模拟量 4-20mA 输出校准与设置       29         9.7 模拟量 4-20mA 输出校准与设置       29         +. 仪表开机、密码及其他功能       31         10.1 仪表开机自检及置零       31         10.2 操作提示符及故障代码       31         10.3 密码与标定头管制及密码修改       32         10.5 定时关机功能       33         10.6 特殊功能设置       34         10.7 恢复出厂设置       34         附录       35         附录 1 项松通信协议       35         附录 3 Modbus RTU 通信功能码表       40 |    | 9.3 日期与时间的设置           | . 28 |
|----------------------------------------------------------------------------------------------------|----|------------------------|------|
| 9.5 继电器输出设置       29         9.6 输入口功能       29         9.7 模拟量 4-20mA 输出校准与设置       29         9.7 模拟量 4-20mA 输出校准与设置       29         +. 仪表开机、密码及其他功能       31         10.1 仪表开机自检及置零       31         10.2 操作提示符及故障代码       31         10.3 密码与标定头管制及密码修改       32         10.5 定时关机功能       33         10.6 特殊功能设置       34         10.7 恢复出厂设置       34         附录       35         附录 1 顶松通信协议       35         附录 3 Modbus RTU 通信功能码表       40                                |    | 9.4 大屏幕输出口的设置          | . 28 |
| 9.6 输入口功能                                                                                                    |    | 9.5 继电器输出设置            | . 29 |
| 9.7 模拟量 4-20mA 输出校准与设置       29         十. 仪表开机、密码及其他功能       31         10.1 仪表开机自检及置零       31         10.2 操作提示符及故障代码       31         10.3 密码与标定头管制及密码修改       32         10.5 定时关机功能       33         10.6 特殊功能设置       34         10.7 恢复出厂设置       34         附录       35         附录 1 顶松通信协议       35         附录 3 Modbus RTU 通信功能码表       40                                                                                                    |    | 9.6 输入口功能              | . 29 |
| +. 仪表开机、密码及其他功能       31         10.1 仪表开机自检及置零       31         10.2 操作提示符及故障代码       31         10.3 密码与标定头管制及密码修改       32         10.5 定时关机功能       33         10.6 特殊功能设置       34         10.7 恢复出厂设置       34         附录       35         附录 1 顶松通信协议       35         附录 2 连续发送方式命令       39         附录 3 Modbus RTU 通信功能码表       40                                                                                                    |    | 9.7 模拟量 4-20mA 输出校准与设置 | . 29 |
| 10.1 仪表开机自检及置零       31         10.2 操作提示符及故障代码       31         10.3 密码与标定头管制及密码修改       32         10.5 定时关机功能       33         10.6 特殊功能设置       34         10.7 恢复出厂设置       34         附录       35         附录 1 项松通信协议       35         附录 3 Modbus RTU 通信功能码表       40                                                                                                    | +. | 仪表开机、密码及其他功能           | . 31 |
| 10.2 操作提示符及故障代码       31         10.3 密码与标定头管制及密码修改       32         10.5 定时关机功能       33         10.6 特殊功能设置       34         10.7 恢复出厂设置       34         107 恢复出厂设置       35         附录 1 顶松通信协议       35         附录 2 连续发送方式命令       39         附录 3 Modbus RTU 通信功能码表       40                                                                                                    |    | 10.1 仪表开机自检及置零         | . 31 |
| 10.3 密码与标定头管制及密码修改       32         10.5 定时关机功能       33         10.6 特殊功能设置       34         10.7 恢复出厂设置       34         附录       35         附录1 顶松通信协议       35         附录2 连续发送方式命令       39         附录3 Modbus RTU 通信功能码表       40                                                                                                    |    | 10.2 操作提示符及故障代码        | . 31 |
| 10.5 定时关机功能       33         10.6 特殊功能设置       34         10.7 恢复出厂设置       34         附录       35         附录1 顶松通信协议       35         附录2 连续发送方式命令       39         附录3 Modbus RTU 通信功能码表       40                                                                                                    |    | 10.3 密码与标定头管制及密码修改     | . 32 |
| 10.6 特殊功能设置       34         10.7 恢复出厂设置       34         附录       35         附录1 顶松通信协议       35         附录2 连续发送方式命令       39         附录 3 Modbus RTU 通信功能码表       40                                                                                                    |    | 10.5 定时关机功能            | . 33 |
| 10.7 恢复出厂设置       34         附录       35         附录 1 顶松通信协议       35         附录 2 连续发送方式命令       39         附录 3 Modbus RTU 通信功能码表       40                                                                                                    |    | 10.6 特殊功能设置            | . 34 |
| 附录       35         附录1 顶松通信协议       35         附录2 连续发送方式命令       39         附录3 Modbus RTU 通信功能码表       40                                                                                                    |    | 10.7 恢复出厂设置            | . 34 |
| 附录1 项松通信协议                                                                                                    | 附录 | 1<br>K                 | . 35 |
| 附录 2 连续发送方式命令                                                                                                    |    | 附录1 顶松通信协议             | . 35 |
| 附录 3 Modbus RTU 通信功能码表 40                                                                                                    |    | 附录 2 连续发送方式命令          | . 39 |
|                                                                                                    |    | 附录 3 Modbus RTU 通信功能码表 | . 40 |

# 一. 简介及快速调试指南

DS822-D12T 是一款整体式数字称重显示控制器,可连接本公司配套生产的数字式称 重传感器或模转数接线盒。本称重显示控制器具有**易调试、多功能、高精度、高可靠性** 等特点。

# 主要功能与硬件资源

- (1) 全数字式自动修正四角使调试更省心、更省力
- (2) 全自动对码,无需人工干预,即接即用
- (3) 数字盖章功能,他人无权使用你的数字传感器和仪表
- (4) 个性化打印

用户可自己编制打印的磅单格式,打印用户自己的单位名称,打印汉字货名等

(5) 15 点的非线性修正

#### (6) 量程自动切换

- (7) 可连接 1-2 个外部大屏幕
- (8) 4 路继电器输出 + 2 路 0C 门输出(其中 0UTB 和大屏幕输出口复用)
- (9) 4 路普通开关量输入口 + 2 路 NPN、PNP 兼容的输入口
- (10) 2 路 4-20mA 输出口 + 1 路 4-20mA 输入口
- (11)可与各种针式打印机配套使用,可打印多种形式的中文称重记录,可打印日报表、 分类统计报表、各种总报表、显示器的工作参数和标率的报表
- (12) 完整的数据记录的贮存、检查、删除、打印等处理。可储存 1024 组记录
- (13) 具有精确的时钟、日历、自动闰年、闰月,不受断电影响
- (14)可设置零点跟踪范围、开机置零范围和按键置零范围
- (15) 具有完备的自检功能和多种出错信息提示
- (16) RS232 和 RS485 串行通讯接口以及隔离的大屏幕显示串行通讯接口
- (17) 支持 MODBUS RTU 通讯协议

#### 主要性能指标

- (1) 电源电压: 宽电压 AC100-240V, 50-60Hz
- (2)使用温度: 0℃~+40℃
- (3)储运温度: -65℃~+150℃
- (4) 相对湿度: < 90%
- (5) 连接传感器个数: 最多 63 个
- (6) 主机外形尺寸: 176 × 85 × 71
- (7) 开孔尺寸: 152 × 76

# 快速调试指南

| 步骤                           | 操作方法                                                                                 | 说明                                                                                                    |
|------------------------------|--------------------------------------------------------------------------------------|----------------------------------------------------------------------------------------------------|
| 步骤 1<br><b>数字传感</b><br>器的接线  | 参阅 4.8 节<br>详见接线盒内部示意图<br>或者模转数接线盒说明书                                                | 接线完毕后,把仪表上电开机<br>若仪表显示[XX59 E1-nn],表示<br>仪表和传感器对码不成功,其中<br>nn 表示有故障的数字传感器编<br>号,XX 表示仪表设置的通道总<br>数,YY 表示正确连接的传感器个<br>数。先进入步骤二设置传感器通<br>道数。详见第6章。 |
| 步骤 2<br><b>传感器通<br/>道数设置</b> | 将参数"ch"设置为和数字仪表<br>连接的数字传感器的数量。如连<br>接6个数字传感器,则"ch"设<br>置为6                          | 设置正确后仪表会显示重量,若<br>出错则还会显示[ <i>E1-nn</i> ]或其他<br>错误,那么请检查连接线,直至<br>不显示错误为止。<br>操作步骤详见参数设置(5.2节)                                                   |
| 步骤 3<br><b>标定零点</b>          | 参阅 7.1 节标定零点部分                                                                       | 完成步骤1、2后,数字传感器和<br>仪表连接成功                                                                                                    |
| 步骤 4<br><b>四角修正</b>          | 有四种方法可以进行四角修正:<br>1. 自动修正四角<br>2. 半自动修正四角<br>3. 自动按轴修正四角<br>4. 半自动按轴修正四角<br>参阅 7.3 节 | 通常情况下,完成以上步骤后四<br>角就已经平衡了,但有时候会有<br>少许偏差,这时候可以通过四角<br>修正进行修正                                                                                     |
| 步骤 5<br><b>标定加载</b><br>点     | 参阅 7.1 节标定加载点部分                                                                      | 需要修改其他参数请参阅参数设<br>置(5.2节)                                                                                                    |
| 步骤 6<br>关闭仪表<br>重新启动         | 关闭电源,重启仪表                                                                            | 让仪表需重启退出标定状态,相<br>关操作需重新输入密码                                                                                                    |

表 1.1 快速调试步骤

- 二. 结构尺寸
- 2.1 仪表尺寸图

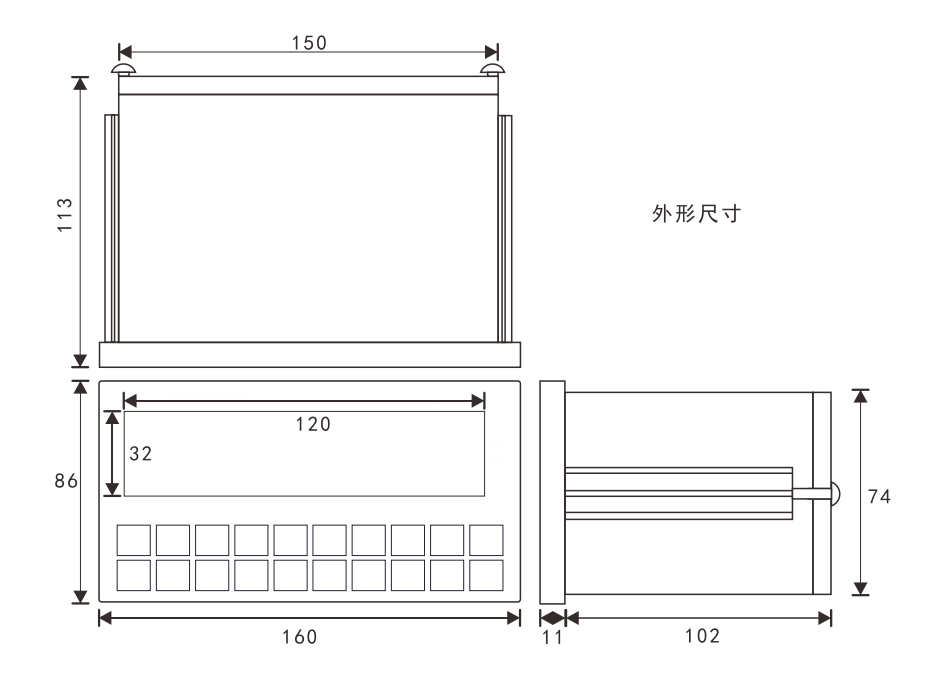

图 2.1 仪表尺寸图

2.2 开孔尺寸图

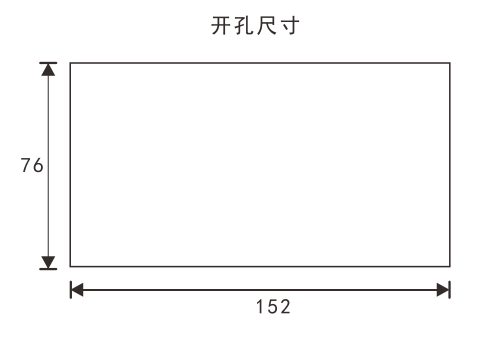

图 2.2 开孔尺寸图

# 三. 显示、按键及接口布局

本仪表前面板有 20 个输入按键,12 个数码管以及多个状态显示 LED。后面板上下分别 有扩展板和主板接口,按功能分为开关量输出口,电源输入口继电器输出口,0C 门输出口,称重传感器接口,全功能通信口等。

#### 3.1 前面板布局

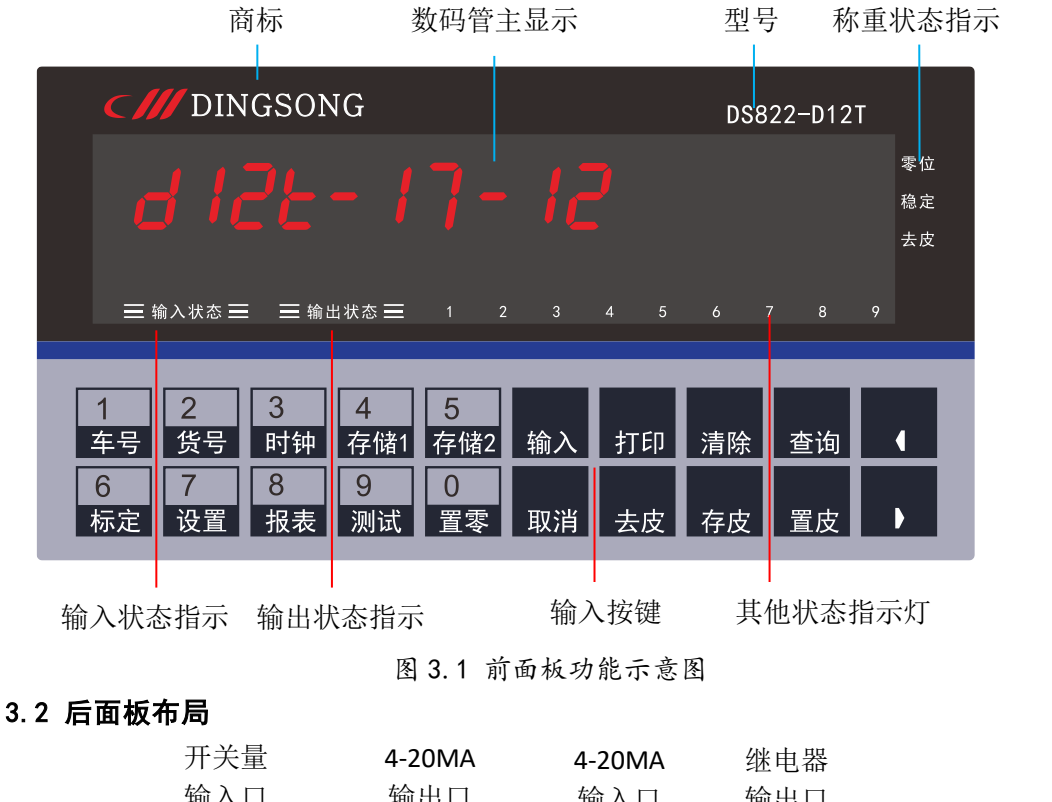

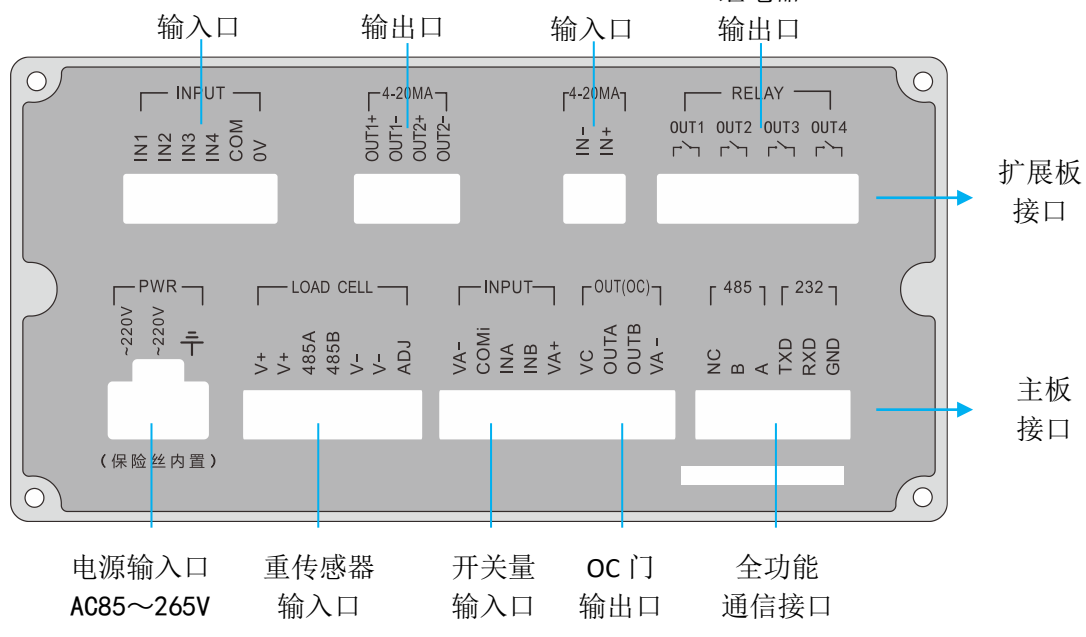

图 3.2 后面板功能示意图

# 四. 端口连接方法

# 4.1 主板开关量输入口连接方法

|    | 光耦隔离<br>开关量 | 本仪表主板上有2路普通开关量输入(IN5-IN6),公共端COMi 在仪表内  |
|----|-------------|-----------------------------------------|
| 输入 |             | 部没有连接到任何电气结点上,同时内部引出了电源正(VA+)和电源负       |
|    |             | (VA-),可以根据不同的需要,把公共端连接到 VA+或者 VA-上或者不连。 |
|    |             | 每个输入口上均可连接按扭、触发开关、继电器接触点、接近开关等,         |
|    |             | 也可以输入直流电压信号(6-24V),具体常见接法见图 4.1。        |

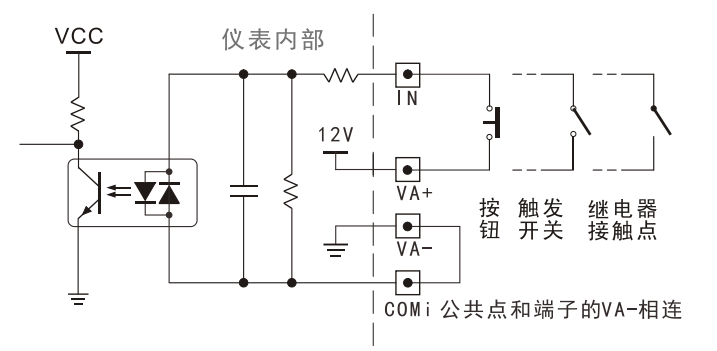

图 4.1 开关量输入接法示意图

注:公共点 COMi 也可以接 VA+,此时按钮的一端应该接 VA-,可以根据需要选择不同接法。

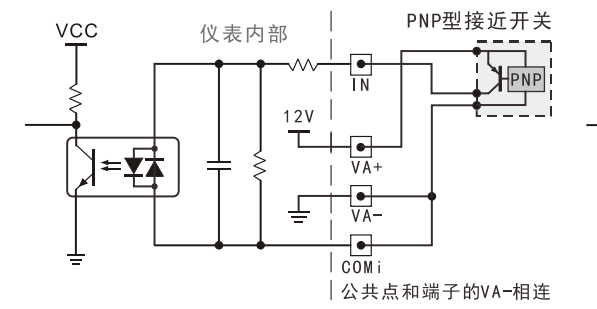

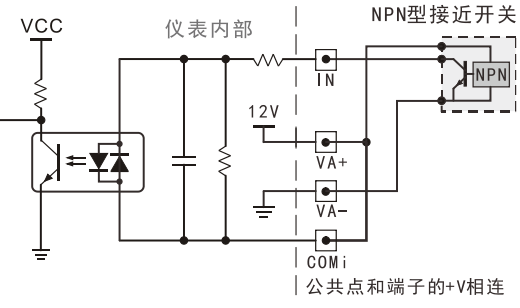

# 图 4.2 PNP 型接近开关接法示意图

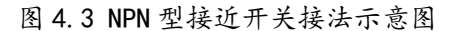

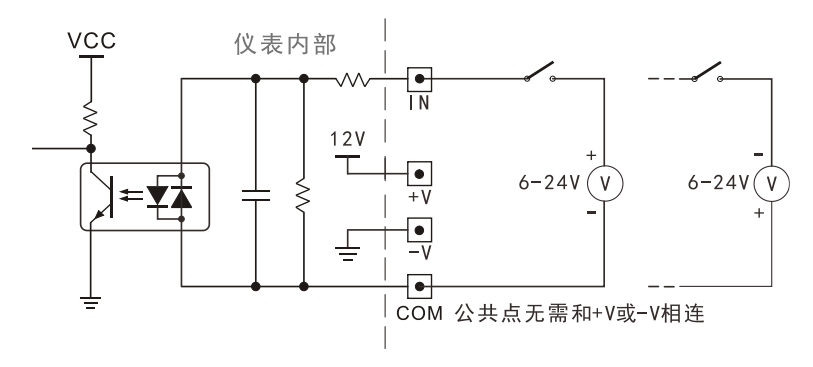

图 4.4 直流电压信号输入接法示意图

# 4.2 扩展板开关量输入口连接方法

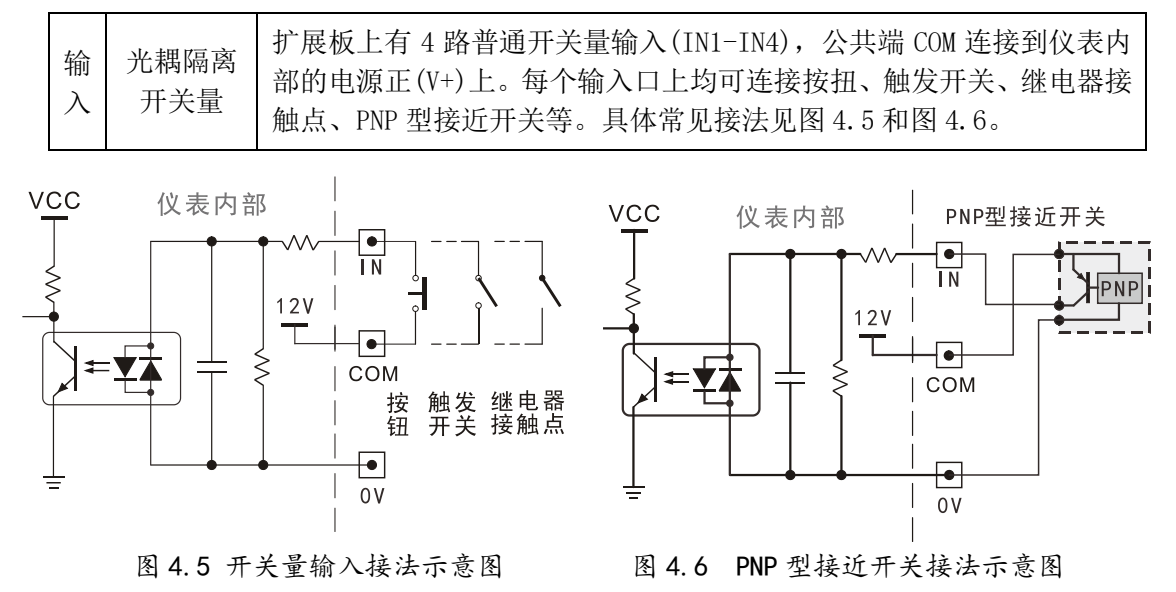

### 4.3 继电器输出口连接方法

| 输<br>出 | 继电器 | 共4路输<br>率阻性负<br>接线方法 | 出(OUT1-OUT4),触点能力<br>载,小功率交/直流感性约<br>见下图。若负载功率比较 | :AC220V/DC30V,5A。<br>负载(如交流接触器、<br>大时,请串联中继,以 | 可直接连接小功<br>直流接触器),<br>从防损坏本仪表。 |
|--------|-----|----------------------|--------------------------------------------------|-----------------------------------------------|--------------------------------|
|        | +   | OUT1                 |                                                  | 0UT1                                          |                                |
|        |     |                      | A.7 继电器输出接法                                      | ~ 流感性                                         |                                |

# 4.4 模拟量 4-20mA 输出口的连接方法

|--|

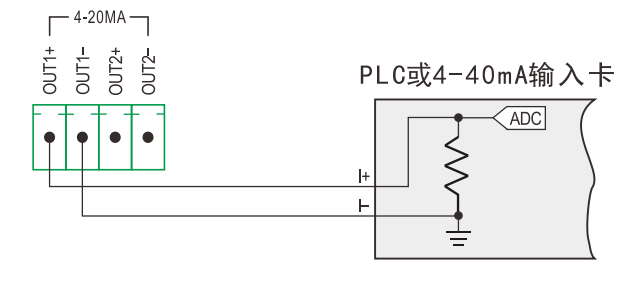

图 4.8 4-20mA 模拟量输出接法示意图

#### 4.5 模拟量 4-20mA 输入口的连接方法

| 输     模拟量       入     4-20mA         本仪表有1路4-20mA 输入口,可以接外部模拟量输入。 |  |
|-------------------------------------------------------------------|--|
|-------------------------------------------------------------------|--|

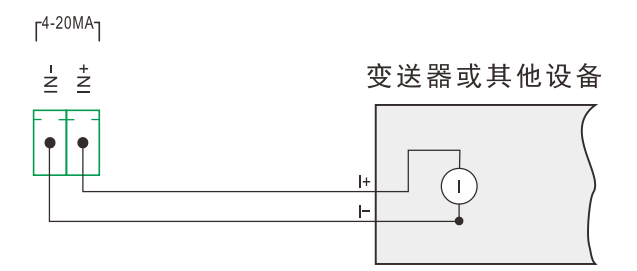

图 4.9 4-20mA 模拟量输入口接法示意图

# 4.6 晶体管 0C 门输出口连接方法

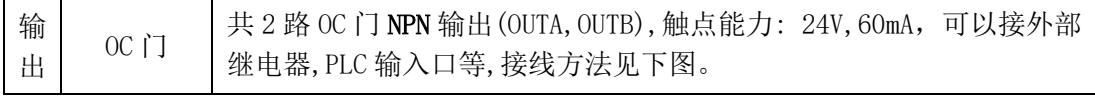

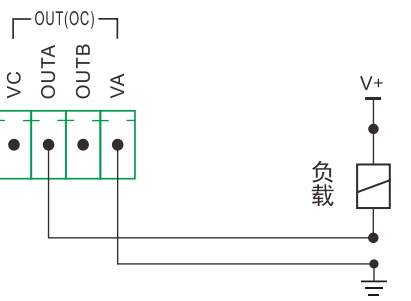

图 4.10 NPN 型 0C 门输出接法示意图

#### 4.7 大屏幕显示器连接方法

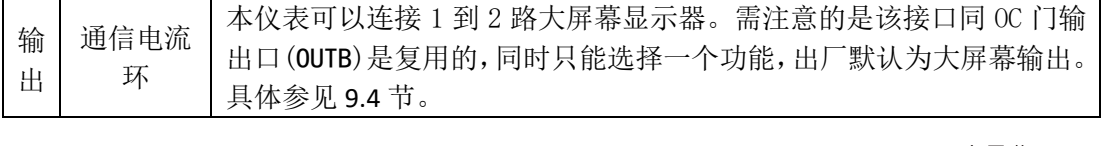

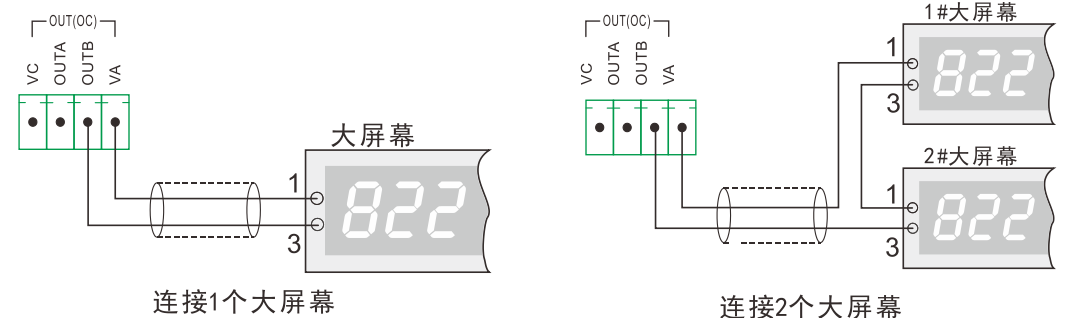

图 4.11 大屏幕显示器接法示意图

注:连接2个大屏幕也可以采用并联方式,如左图将两个大屏幕的两个输入线并联一起即可

#### 4.8 称重传感器的连接方法

|   |          |                                             | 本仪表可以连接数字式传感器或者模转数接线盒。仪表的数字传感器接 |
|---|----------|---------------------------------------------|---------------------------------|
| 输 | 数字       | 口连接如下图所示(+V 供电+ ,-V 供电负,485A 信号+,485B 信号-)。 |                                 |
|   | 称重传感     | 本公司生产的数字传感器线色:+V 红色,-V 黑色,485A 绿色,485B 白色   |                                 |
|   | $\wedge$ | 器接口                                         | 连接多路传感器时,请使用接线盒可靠并联。与本公司的数字传感器连 |
|   |          |                                             | 接方法见下图。(详见相关配件使用说明)             |

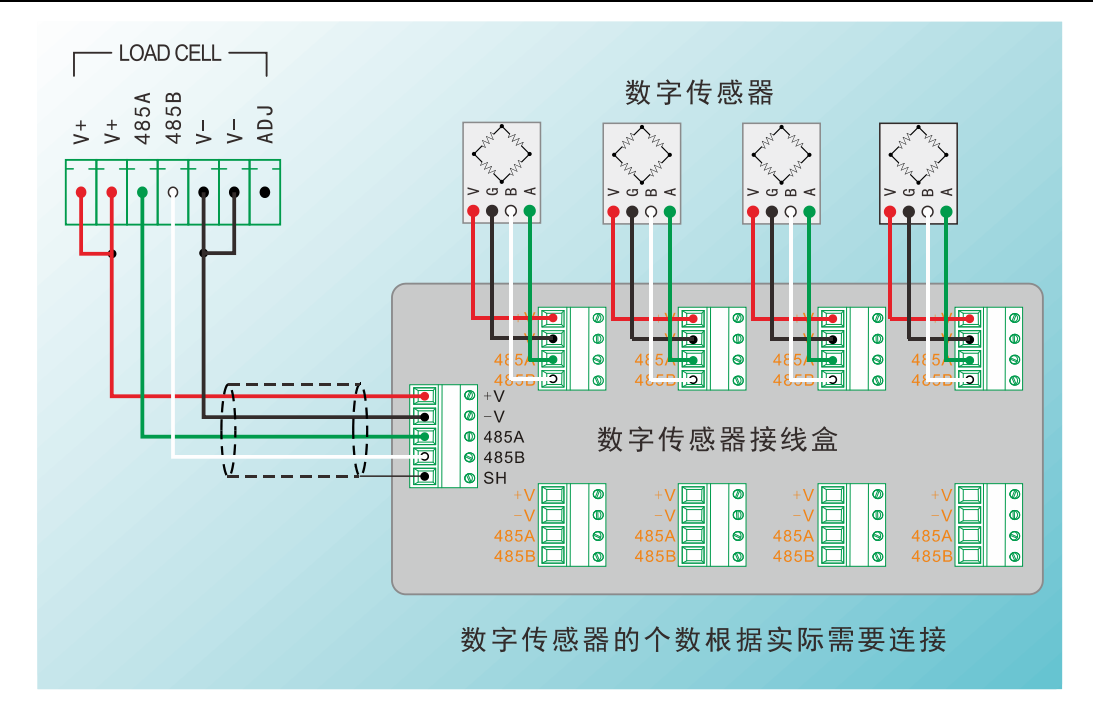

#### 图 4.8 数字称重传感器接法

注1:一般连接多个数字传感器时,可以使用本公司的数字传感器接线盒,更安全可靠。 注2:也可以接本公司的模转数接线盒,具体资料见配件说明。

注 3: 端口最右的 ADJ 用来调节输出拱桥电压, 当传感器距离较远时, 可以连接到 V-。

#### 4.9 通信接口的连接方法

通信接口的功能示意图如下:

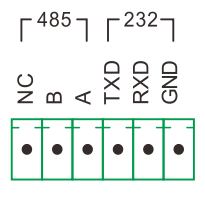

图 4.10 仪表通信接口功能示意图

该通信口同时兼容 RS485 和 RS232 两种接口。通讯方式、地址、波特率均可设置,顶 松协议、标准 Modbus RTU 协议、多种连续发送方式可选,可与电脑、PLC 等设备进行通信。 注 1:通信口左边的第一个接口 NC 不接任何电气节点,只在特殊场合使用。

# 五. 参数设置

本说明书显示与设定按键操作的约定:

- (1) 本章节中的按键操作,统一以大方括号【】加按键名表示,如:【输入】,【取消】
- (2) 本章节中相应的数码管显示,统一以小方括号[]加显示内容表示显示,如:[d 010]
- (3) 显示面板数码管显示对照表

| Α | В | С | D | Ε | F | G | Η |  | J | Κ | L | Μ | Ν | 0 | Ρ | R | S | Т | U | Y |
|---|---|---|---|---|---|---|---|--|---|---|---|---|---|---|---|---|---|---|---|---|
| 8 | Ь | C | d | Ε | F | 9 | Н |  | J | ┢ | Ľ | ā | n | 0 | Ρ | r | 5 | ٤ | U | Ч |

表 5.1 显示面板数码管显示对照表

#### 5.1 仪表按键功能简介

本仪表一共有 20 个按键, 左边上下 10 个按键兼有数字输入和功能键, 中间上下 8 个为功能键, 最右两个为菜单上下选择键。

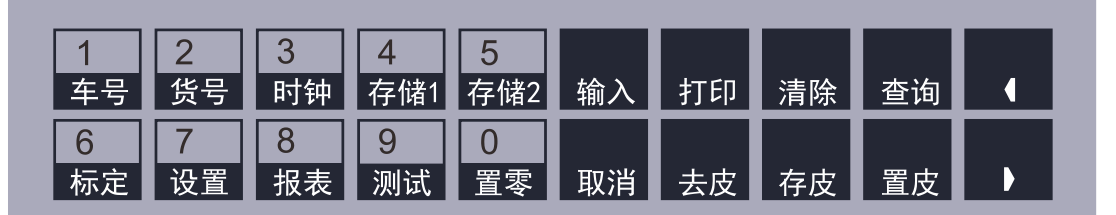

图 5.1 前面板按键示意图

| 各按键功能如下 | 表所示: |
|---------|------|
|---------|------|

| 序号 | 按键名称  | 按键功能      | 序号 | 按键名称 | 按键功能             |
|----|-------|-----------|----|------|------------------|
| 1  | 【车号】  | 修改车号对应的皮重 | 11 | 【输入】 | 确认参数修改<br>进入当前操作 |
| 2  | 【货号】  | 输入货号      | 12 | 【取消】 | 退出当前操作           |
| 3  | 【时钟】  | 修改当前日期时间  | 13 | 【打印】 | 打印上一次存储记录        |
| 4  | 【存储1】 | 一次存储      | 14 | 【去皮】 | 把当前总量设置为皮重       |
| 5  | 【存储2】 | 二次存储      | 15 | 【清除】 | 清楚称重记录           |
| 6  | 【标定】  | 参数设置和标定   | 16 | 【存皮】 | 把当前总量保持为皮重       |
| 7  | 【设置】  | 设置上下限重量等  | 17 | 【查询】 | 查询称重记录           |
| 8  | 【报表】  | 打印报表      | 18 | 【置皮】 | 手动设置皮重           |
| 9  | 【测试】  | 各种测试功能    | 19 | [→]  | 设定当前菜单项上翻        |
| 10 | 【置零】  | 设置零点      | 20 | [→]  | 设定当前菜单项下翻        |

表 5.2 按键功能简介表

# 5.2 仪表参数设置

本仪表相关参数设置在【标定】【0】里进行操作,具体如下:

| 按键操作 | 仪表显示 含义          |                                                                                                    |  |  |  |
|------|------------------|----------------------------------------------------------------------------------------------------|--|--|--|
| 【标定】 | [PP1             | <b>在称重状态按【标定】按钮</b> ,已经输入过密码不需要重新输入,否则提示要求输入登录密码。详见 10.3 节。                                                                                                    |  |  |  |
| 输入密码 | [991822          | ] 出厂默认密码为"822"                                                                                                    |  |  |  |
| 【输入】 | [ SEL 0          | 〕 选择参数设置,0 - 参数设置。其他操作项目见 5.3 节                                                                                                    |  |  |  |
| 【输入】 | [J 010           | 〕 分度值(01,02,05,10,20,50,100可选)                                                                                                    |  |  |  |
| 【输入】 | [ <i>P</i> 0     | ] 重量的小数位数(0-4 可选)超出则显示错误代码[ <i>E08</i> ]                                                                                                    |  |  |  |
| 【输入】 | [FULL 200000     | ] 秤的满量程值,出厂默认为 200000                                                                                                    |  |  |  |
| 【输入】 | [cH 8            | 〕 连接的数字传感器的个数(首次安装仪表,请先设置本参数)                                                                                                    |  |  |  |
| 【输入】 | [RUEo O          | ] 0-手动打印贮存 1-自动打印贮存;                                                                                                    |  |  |  |
| 【输入】 | [E 976           | 0-打印无效     1-微型打印机       2-24 针无汉字库打印机     3-24 针有汉字库打印机                                                                                                    |  |  |  |
| 【输入】 | [Ree XY]         | 打印格式: y=0       一 记录格式         y=1-3       一 1-3 联单格式         y=9       一 自定义格式         x = 0 正常打印       x = 1 填充打印(不打印汉字)                                                               |  |  |  |
| 【输入】 | [Pdn 800000      | ] 最小自动打印重量提示符                                                                                                    |  |  |  |
| 【输入】 | [FEd 03          | ] 打印称重单后自动走纸行数                                                                                                    |  |  |  |
| 【输入】 | [FEd- 00         | ] 打印称重单前自动退纸行数                                                                                                    |  |  |  |
| 【输入】 | [r-0 XY          | X - 开机置零范围, Y - 按键置零范围(占满量程的百分比)。       0-0%     1-1%       2-2%     3-5%       4-10%     5-20%       6-50%     7-100%                                                                   |  |  |  |
| 【输入】 | [r-A 0.5         | ] 零点跟踪范围: 0.0 ── 没有零点跟踪<br>0.1~9.9 ── 零点跟踪范围为 0.1~9.9 个分度值                                                                                                    |  |  |  |
| 【输入】 | [ <i>FL</i> : 05 | ] 滤波系数,可设为 1-4                                                                                                    |  |  |  |
| 【输入】 | [ñod 02          | ] 通讯方式(参考第28页9.2节)                                                                                                    |  |  |  |
| 【输入】 | [Rdr Ol          | ] 通讯地址: 1~26 对应 A~Z                                                                                                    |  |  |  |
| 【输入】 | [ье 8            | ] 通讯波特率: 1-600, 2-1200, 3-1800, 4-2400, 5-4800<br>6-9600, 7-19200, 8-38400, 9-57600, 0-115200                                                                                            |  |  |  |
| 【输入】 | [b dEF9          | <ul> <li>D=1: 轴重功能开放 D=0: 轴重功能不开放</li> <li>E=1: 标定后自动关闭量程自动切换和非线性修正</li> <li>E=0: 标定后不自动关闭量程自动切换和非线性修正</li> <li>F=1: 不稳也能储存打印 F=0:稳定时才能储存</li> <li>G=0: 重量单位为 kg G=1: 重量单位为 t</li> </ul> |  |  |  |
| 【输入】 | [c HIJF          | I=1:使用货号     I=0:不使用货号       J=1:使用车号     J=0:不使用车号       K=1:自动补偿整个系统温漂     K=0:不补偿整个系统温漂                                                                                               |  |  |  |

| 按键操作 | 仪表显示           | 含义                        |
|------|----------------|---------------------------|
| 【输入】 | [4 Lin7]       | P=1:允许设置秤号 P=0:不允许设置秤号    |
| 【输入】 | [FUL / 00000]  | 量程自动切换的第一个重量分界点提示符(详见注1)  |
| 【输入】 | [d/ 00/]       | 输入量程自动切换的最小分度值            |
| 【输入】 | [FUL2 00000]   | 量程自动切换的第二个重量分界点提示符        |
| 【输入】 | [100 56]       | 输入量程自动切换的中间分度值            |
| 【输入】 | [ <b>Rd</b> ]  | 对应连接的数字传感器版本,使用上一代传感器设置为1 |
| 【输入】 | [6dSP 000.001] | 大屏幕输出变量                   |
| 【输入】 | [ *****]       | 返回称重状态                    |

仪表参数速查表(续1)

表 5.3 仪表参数速查表

注1:量程自动切换功能具体示例如下:

FULL = 30000 (kg) d = 10 (kg)

FUL-1= 6000 (kg) d1= 2 (kg)

FUL-2= 15000 (kg) d2= 5 (kg)

这样,重量在 6000kg 以下时, 仪表自动以 2kg 作为分度, 6000kg—15000kg 段自动以 5 kg 作为分度, 大于 15000 kg 时, 以 10 kg 作为分度。

#### 5.3 标定菜单功能项目

【标定】菜单里有多种功能可供选择,具体项目见下表。

| 序号 | SEL 项 | 目 | 功能              | 备注          |
|----|-------|---|-----------------|-------------|
| 1  | SEL   | 0 | 参数设置            | 见 5.2节      |
| 2  | SEL   | 1 | 自动四角修正          | 见 7.2节      |
| 3  | SEL   | 2 | 重量标定            | 见 7.1 节     |
| 4  | SEL   | З | 检查修改标率          | 见 7.4 节     |
| 5  | SEL   | Ч | 保留              |             |
| 6  | SEL   | 5 | 保留              |             |
| 7  | SEL   | 6 | 半自动四角修正         | 见 7.3节      |
| 8  | SEL   | 7 | 多点非线性修正         | 见 7.5节      |
| 9  | SEL   | 8 | 调整传感器编号         | 见 6.2/6.3 节 |
| 10 | SEL   | 9 | 恢复各传感器的标定系数为1.0 |             |

表 5.4 标定菜单功能项目表

# 六. 传感器测试及调整编号

按 4.5 节正确连接传感器以后,设置参数 CH 通道数量为连接的传感器数量,此后仪表 会自动和传感器进行对码。对码完成后可能会显示一下几种状态:

- (1) 显示[ \*\*\*\*\*]则表示连线正确,可以进入下一步标定及参数设定。
- (2) 显示[XXYY E1-nn]则表示编号为 nn 的数字传感器连线错误,请检查连线。
- (3) 显示[XX55 E2-nn]则表示编号为 nn 的数字传感器已经被盖章,不能和仪表对码, 表示无权使用该数字传感器
- (4) 显示[XX55 E3-nn]则表示 nn 大于仪表设置的通道总数,请修改参数 cH

注1: 其中 XX 表示仪表设置的通道总数, YY 表示正确连接的传感器个数。

#### 6.1 传感器内码测试

正确连接传感器以后,可以进入【测试】【5】,测试各个数字式传感器的内码。

| 按键操作        | 仪表                             | 表显示         | 含义                                                                                   |
|-------------|--------------------------------|-------------|--------------------------------------------------------------------------------------|
| 【标定】        | [PP                            | ]           | <b>在称重状态按【标定】按钮</b> ,已经输入过密码不需要重新输入,否则提示要求输入登录密码。详见10.3节。                            |
| 输入密码        | [22]                           | 822]        | 出厂默认密码为"822"                                                                         |
| 【输入】        | [ <i>E</i> <b>E S</b> <i>E</i> | <b>0</b> /] | 选择操作方式                                                                               |
| <b>[</b> 5] | [ <i>E</i> 85£                 | <b>05</b> ] | 选择传感器测试                                                                              |
| 【输入】        | [c01                           | ****]       | 如果传感器正常,则显示1#传感器的内码,否则显示Err1                                                         |
| [→]<br>[←]  | [[[]]                          | ****]       | 通过【→】【←】可以选择当前传感器号,如果正常则显示<br>nn 号传感器的内码,内码稳定而且当加载重量以后,内码<br>增加并稳定。可以通过这种方法来测试传感器的好坏 |

表 6.1 传感器测试操作步骤

注 1:本公司生产的数字传感器在出厂前已经经过测力机标定校准过,且满量程输出码 固定为 180000,用户可以根据某传感器当前的内码和受力情况判断是否异常。

#### 6.2 重量法调整传感器编号

第一次连接传感器以后,其编号是随机的,在正常使用时需要根据需要进行调整。可以 采用重量法进行调整。如果已经知道各个角位传感器的编号,也可以按照下节(6.3节)的手 动修改传感器编号的方法进行操作。

| 按键操作 | 仪表显示          |      | 含义                                                        |
|------|---------------|------|-----------------------------------------------------------|
| 【标定】 | [ <b>PP</b> I | ]    | <b>在称重状态按【标定】按钮</b> ,已经输入过密码不需要重新输入,否则提示要求输入登录密码。详见10.3节。 |
| 输入密码 | [PP           | 822] | 出厂默认密码为"822"                                              |
| 【输入】 | [SEL          | 0]   | 显示当前操作项目                                                  |
| [8]  | [584          | 8]   | 8 - 调整传感器的编号                                              |

| 【输入】 | [ | 0000]          | 左边显示当前受力最大的传感器编号,右边显示输入的目标<br>编号,初始为00。<br>秤台没有加载重量时,左边应该显示00,如果不是00表示<br>没有正确置零,此时按【去皮】键即可。 |
|------|---|----------------|----------------------------------------------------------------------------------------------|
|      | [ | ** <b>00</b> ] | 在对应传感器上方加载一重物<br>左边会显示该传感器的编号                                                                |
| 数字按键 | [ | ** <b>02</b> ] | 输入此传感器的目标编号,比如02。<br>一旦输入了目标编号,左边的原编号即被锁定,不再受秤台<br>重量变化的影响                                   |
| 【输入】 | [ | 0200]          | 左边显示 02, 表示当前传感器编号已经调整成功                                                                     |
|      | [ | ** <b>00</b> ] | 将重物移动到其他传感器角上<br>重复以上两步,依次调整其他传感器的编号                                                         |
|      |   |                |                                                                                              |
| 【取消】 | [ | *****]         | 调整完毕后返回到称重状态                                                                                 |

表 6.2 重量法调整传感器编号操作步骤

#### 6.3 手动调整传感器编号

在已经知道各个角的传感器编号以后可以手动调整其编号,具体步骤如下。

| 按键操作 | 仪            | 表显示   | 含义                                            |
|------|--------------|-------|-----------------------------------------------|
| 【标定】 | [ <i>SEL</i> | 0]    | <b>在称重状态按【标定】按钮</b> ,已经输入过密码不需要重新输入,否则参见10.3节 |
| [8]  | [S <i>EL</i> | 8]    | 8 - 调整传感器的编号                                  |
| 【输入】 | [            | 0000] | 左边显示当前检测到受力最大的传感器编号                           |
| 数字按键 | [            | 0002] | 输入传感器原编号,以02号为例                               |
| [→]  | [            | 0200] | 确定输入传感器原编号,此时右边可以输入目标编号                       |
| 数字按键 | [            | 0201] | 输入目标编号,以01号为例                                 |
| 【输入】 | [            | 0000] | 完成 02 号传感器和 01 号传感器编号的互换                      |
| •••  |              | ••••  | 继续上面的步骤,依次调整别的传感器编号                           |
| 【取消】 | [            | ****  | 调整完毕后返回到称重状态                                  |

表 6.2 手动调整传感器编号操作步骤

注1: 可以通过以下方法获取各个传感器当前的编号:

对于数字传感器,可以在上表中显示受力最大的传感器编号时,把重量放置在各个角上,记录下此时左边显示的编号即可。

如果使用的是模转数接线盒,可以通过上述方法。在未连接传感器前,也可以通过按 钮调整,将某一传感器设置为禁用,查看仪表称重状态时显示的未连接上的传感器编号获 取该角当前编号。

# 七. 称重标定及其相关操作

初次使用本仪表,或者使用一段时间以后,称重误差较大,都需要进行称重标定。本仪 表可以进行实物标定,在一些无法进行实物标定的情况下可以使用计算法进行标定。如果 是初次标定,在进入正式的标定步骤前,用户需要先设置与称重相关的参数,涉及的参数 有:

| 序号 | 参数。           | 及默认值          | 含义                | 备注 |
|----|---------------|---------------|-------------------|----|
| 1  | [d            | <i>0 10</i> ] | 分度值               |    |
| 2  | [ <b>P</b>    | 0]            | 小数点               |    |
| 3  | [FULL         | 200000]       | 满量程               |    |
| 4  | [0            | <b>ХУ</b> ]   | X-开机置零范围,Y-按键置零范围 |    |
| 5  | [8            | 0.5]          | 零点跟踪范围            |    |
| 6  | [F <b>L</b> E | <b>05</b> ]   | 滤波系数,该值越大滤波越强     |    |

表 7.1 与称重相关的参数

#### 7.1 实物标定

实物标定分两步,第一步为**零点标定**,第二步是**加载点标定**。

零点标定的操作是直接通过面板按键【置零】完成的,具体步骤如下:

| 按键   | 仪表显示     | 含义                                                           |
|------|----------|--------------------------------------------------------------|
|      | [ *****] | 先确认秤体上没有任何称量物                                                |
| 【置零】 | [ 0]     | 显示 0,同时右边的零位指示灯亮,表示标定零点成功<br>如果显示重量没有正确回零,请检查参数 r-o,详见 5.2 节 |

表 7.2 零点标定的步骤

执行完上面的操作以后,用户可以把已知重量的实物(砝码或者物料)放置在秤体上 合适的位置,然后按下表步骤执行加载点标定:

| 按键   | 仪表显示             | 含义                                            |
|------|------------------|-----------------------------------------------|
| 【标定】 | [ <b>SEL 0</b> ] | <b>在称重状态按【标定】按钮</b> ,已经输入过密码不需要重新输入,否则参见10.3节 |
| 【2】  | [SEL 2]          | 选择操作项目: 2- 标定                                 |
| 【输入】 | [cRL- I RdLoRd]  | 进入标定加载点功能,加载一定的重量,越接近满量程越好,<br>等待稳定后输入该加载重量数  |
| 数字键  | [cAL- 1 000500]  | 这里以 500 为例                                    |
| 【输入】 | [ <b>500</b> ]   | 自动关闭量程自动切换和非线性修正,需要时须重新设置<br>标定完毕,返回称重状态      |

表 7.3 加载点标定的步骤

#### 7.2 计算法标定

本公司生产的数字传感器在出厂前已经经过测力机标定校准过,且满量程输出码固定为180000,可以通过理论计算法得到的秤的标率,计算公式为:

标定系数 r0 = 传感器量程总和 / 180000

比如汽车衡的传感器都是 50 吨的(不论是几个传感器), r0=0.2777778(理论值) 又如汽车衡的传感器都是 30 吨的(不论是几个传感器), r0=0.1666667(理论值) 只要将经过该公式计算出的 r0 按 6.4 节的步骤到仪表参数即可,具体如下:

| 按键   | 仪表显示                 | 含义                                            |
|------|----------------------|-----------------------------------------------|
| 【标定】 | [ <b>SEL 0</b> ]     | <b>在称重状态按【标定】按钮</b> ,已经输入过密码不需要重新输入,否则参见10.3节 |
| 【3】  | [SEL 3]              | 选择操作项目: 3-检查修改标率                              |
| 【输入】 | [r01 l0000]          | 第1路传感器的标定系数                                   |
| •••  |                      |                                               |
| 【输入】 | [ <b>~O</b> **.****] | 秤的当前标定系数                                      |
| 数字键  | [-0 **.****]         | 输入计算出来的标率                                     |
| 【输入】 | [ *****              | 返回称重状态                                        |

表 7.4 检查修改标率的步骤

# 7.3 四角修正

按 7.1 节标定仪表以后,可能会存在一定的角差,可以通过仪表操作进行四角修正。本 仪表有四种方式进行四角修正,其区别与适用场合见下表:

| 序号 | 修正方式      | 适用场合                                              |
|----|-----------|---------------------------------------------------|
| 1  | 自动修正四角    | 不需要知道重物(如叉车等)实际重量<br>对多个角进行修正                     |
| 2  | 半自动修正四角   | 已知重物(如叉车等)的实际重量<br>对单个角进行修正                       |
| 3  | 自动按轴修正四角  | 没有体积相对小的砝码或叉车,只有大体积的重车<br>不需要知道重物实际重量<br>对多个轴进行修正 |
| 4  | 半自动按轴修正四角 | 没有体积相对小的砝码或叉车,只有大体积的重车<br>已知重物实际重量<br>对单个轴进行修正    |

表 7.5 各种四角修正方式的对比

# 7.3.1 自动修正四角

自动修正四角可以对多个角差进行修正,将一定重量的砝码或者叉车放置在秤体的某 传感器角上,然后在仪表上按【输入】键,待仪表自动操作完成以后,可以切换下一个传 感器角,全部传感器轮转一遍后即可。具体步骤如下:

| 按键   | 仪表显示              | 含义                                                        |
|------|-------------------|-----------------------------------------------------------|
| 【标定】 | [ <b>SEL 0</b> ]  | <b>在称重状态按【标定】按钮</b> ,已经输入过密码不需要重新输入,否则参见 10.3 节           |
| 【1】  | [SEL 1]           | 选择操作项目:1- 自动四角修正                                          |
| 【输入】 | [ <b>Rd J</b> **] | 在任意一角(传感器支承点)加载一固定重量。等待充分稳定<br>后,显示该传感器编号,按【输入】键          |
| 【输入】 | [ **]             | 仪表进入指定角修正过程,在此过程中不可改变秤台上的重<br>量,等待数秒后自动进入下一步。             |
|      | [ <b>88]</b> **]  | 指定角的角差修正完毕                                                |
| •••  | •••               | 将固定重量移至秤台的另一角并重复以上两步操作,直至最<br>后一个角操作完毕后,自动返回称重状态,四角修正便完成。 |
| 【取消】 | [ *****]          | 返回称重状态                                                    |

表 7.6 自动修正四角的步骤

#### 7.3.2 半自动修正四角

全自动修正角差需要全部传感器角轮转一次,但有时候只有个别角差比较大,此时可 以进行半自动修正四角,但需要知道重物的真实重量值。具体步骤如下:

| 按键   | 仪表显示             | 含义                                            |
|------|------------------|-----------------------------------------------|
| 【标定】 | [ <b>SEL 0</b> ] | <b>在称重状态按【标定】按钮</b> ,已经输入过密码不需要重新输入,否则参见10.3节 |
| 【1】  | [SEL 6]          | 选择操作项目: 6- 半自动四角修正                            |
| 【输入】 | [ <b>88]</b> **] | 将载荷加在要修正的对应角上,此时显示该角传感器编号                     |
| 【输入】 | [Adjeo ****]     | 当前重量显示值                                       |
| 数字按键 | [ ****           | 输入修正的目标重量值                                    |
| 【输入】 | [ ****           | 返回称重状态<br>如果需要修正其他角,按以上步骤重复                   |

表 7.7 自动修正四角的步骤

#### 7.3.3 自动按轴修正四角

在条件受限时,比如没有大吨位的砝码或叉车,只有大吨位的汽车。此时,自动或半自动修正的效果不好,可以采样按轴修正四角。所谓的按轴修正,是指每次重物可以放在汽车衡某轴上的两个传感器之间,然后让仪表自动修正,依次在每个轴上修正一次即可。

值得注意的是,按轴修正前,必须将传感器的标号进行调整,同一轴向的2个传感器 编号必须相连,而且单数小于双数,比如1和2,3和4,以此类推。

| 按键   | 仪表显示               | 含义                                                                                      |
|------|--------------------|-----------------------------------------------------------------------------------------|
| 【标定】 | [ <b>SEL D</b> ]   | <b>在称重状态按【标定】按钮</b> ,已经输入过密码不需要重新输入,否则参见10.3节                                           |
| 【1】  | [SEL 1]            | 选择操作项目: 1- 自动四角修正                                                                       |
| 【输入】 | [ <b>8d J</b> **]  | 在第1轴上(左右两个传感器之间)加载一固定重量,此时右<br>边显示该轴上两个传感器中某一个的编号,具体是哪个无所<br>谓,只要满足编号是连续的,且单数编号必须小于双数编号 |
| 【输入】 | [ **]              | 仪表进入自动修正过程,在此过程中不可改变秤台上的重<br>量,等待数秒后自动进入下一步。                                            |
|      | [ <b>8d]</b> **]   | 在第2轴上(相应两个传感器之间)加载一固定重量                                                                 |
| 【输入】 | [ **]              | 仪表进入自动修正过程,在此过程中不可改变秤台上的重<br>量,等待数秒后自动进入下一步。                                            |
| •••  | •••                | 继续在其余轴上依次加载同一重量                                                                         |
| 数字按键 | [ <b>Rd J 99</b> ] | 全部轴轮回完毕以后,输入99,表示按轴修正                                                                   |
| 【取消】 | [ ****]            | 修正完毕,自动退出到称重界面                                                                          |

自动按轴修正四角的具体步骤如下:

表 7.8 自动按轴修正四角的步骤

#### 7.3.4 半自动按轴修正四角

全自动修正角差需要全部轴轮转一次,但有时候只有个别角差比较大,此时可以进行 半自动按轴修正四角,但需要知道重物的真实重量值。具体步骤如下:

| 按键   | 仪表显示              | 含义                                                                              |
|------|-------------------|---------------------------------------------------------------------------------|
| 【标定】 | [ <b>SEL 0</b> ]  | <b>在称重状态按【标定】按钮</b> ,已经输入过密码不需要重新输入,否则参见10.3节                                   |
| [6]  | [SEL 6]           | 选择操作项目: 6- 半自动四角修正                                                              |
| 【输入】 | [ <b>8dJ</b> **]  | 在需要修正的轴上加载一固定重量,此时右边显示该轴上两<br>个传感器中某一个的编号,具体是哪个无所谓,只要满足编<br>号是连续的,且奇数编号小于偶数编号即可 |
| 数字按键 | [ <i>Rd J</i> 99] | 输入 99, 表示按轴修正                                                                   |
| 【输入】 | [Adjeo *****]     | 当前重量显示值                                                                         |
| 数字按键 | [ ****]           | 输入修正的目标重量值                                                                      |
| 【输入】 | [ ****            | 返回称重状态<br>如果需要修正其他轴,按以上步骤重复操作                                                   |

表 7.9 半自动按轴修正四角的步骤

#### 7.4 查看及修改标率

仪表的标率包括每路传感器的标率(默认为1.000,进行四角修正以后会发生改变), 另还包括整个秤的标率。标定调试完以后,可能需要将当前标率记录下来,以备以后使用。 通过手动修改当前传感器标率还可以达到手动进行四角修正的功能。具体步骤如下:

| 按键   | 仪表显示             | 含义                                            |
|------|------------------|-----------------------------------------------|
| 【标定】 | [ <b>SEL 0</b> ] | <b>在称重状态按【标定】按钮</b> ,已经输入过密码不需要重新输入,否则参见10.3节 |
| 【3】  | [SEL 3]          | 选择操作项目: 3-检查修改标率                              |
| 【输入】 | [r01 1.0000]     | 第1路传感器的标定系数                                   |
| 数字键  | [r01 0.9998]     | 修改第1路传感器的标率,如果不需要修改,直接按【输入】                   |
| 【输入】 | [r02 .0000]      | 第2路传感器的标定系数                                   |
| •••  | •••              |                                               |
| 【输入】 | [r0 **.****]     | 秤的标定系数                                        |
| 数字键  | [r0 **.*****]    | 修改秤的标率,如果不需要修改,直接按【输入】键                       |
| 【输入】 | [ *****]         | 返回称重状态                                        |

表 7.10 检查修改标率的步骤

#### 7.5 多点非线性修正

在某些秤体结构或者传感器不是十分优良的情况下,秤体的线性不是非常好,此时可以使 用本功能。有以下特点:

- (1) 本仪表具有 15 点的非线性修正的功能,可以满足非常高精度的要求
- (2) 通过面板键盘输入每个点的原始值(未修正时的显示值)和目标值即可
- (3) 每个点的原始值必须按由小到大的顺序输入,如果某一点的原始值设为零,那么这点以及 它后面的点将被忽略;
- (4) 操作举例:例一:将第1点(F01)的原始值设置为0即可关闭非线性修正。

| 序号 | 提示符 | 原始值  | 目标值  |
|----|-----|------|------|
| 1  | F01 | 1000 | 1000 |
| 2  | F02 | 2200 | 2000 |
| 3  | F03 | 3250 | 3000 |
| 4  | F04 | 4000 | 4000 |
| 5  | F05 | 5000 | 5000 |
| 6  | F06 | 0    | 任意   |

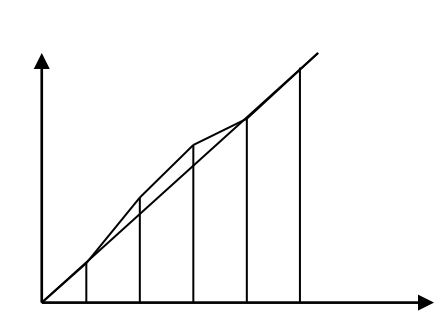

例二:5点非线性修正,预修正的数据如下:

表 7.11 非线性修正示例二示意图

具体操作步骤如下:

| 按键   | 仪表显示             | 含义                                    |
|------|------------------|---------------------------------------|
| 【标定】 | [ <b>SEL 0</b> ] | 在称重状态按【标定】按钮,已经输入过密码不需要重新输入,否则参见10.3节 |
| 【7】  | [ <i>SEL</i> 7]  | 选择操作项目: 7-非线性修正                       |
| 【输入】 | [FOI-E 00000]    | 输入第1点重量原始值                            |
| 数字键  | [F01-E 01000]    | 以 1000 为例                             |
| 【输入】 | [FOI-Ł 00000]    | 输入重量原始值                               |
| 数字键  | [FOI-Ł 01000]    | 以 1000 为例                             |
| 【输入】 | [F02-E 00000]    | 输入第2点重量原始值                            |
| •••  | •••              | 依次将各个点的总量输入                           |
| 【输入】 | [F06-E 00000]    | 结束输入,最后一个点的原始总量为0                     |
| 【输入】 | [ *****]         | 完成调出5号秤的标率到当前秤号,返回称重状态                |

表 7.12 非线性修正示例二操作步骤

# 八. 仪表的基本操作

#### 8.1 按键置零

仪表显示重量在按键置零范围以内,且稳定灯亮时,可以进行按键置零。按【置零】键,即可使显示器回零,此时零位指示灯亮。具体步骤如下:

| 按键   | 仪表显示   | 含义                               |
|------|--------|----------------------------------|
| 【置零】 | [ ***] | 在正常称重状态下,等待重量稳定(稳定灯常亮)<br>按【置零】键 |
|      | [ 0]   | 重量回零,如果操作失败请检查参数 r-o 的设置         |

表 8.1 手动置零的操作步骤

注1:如果不稳定,或者当前重量超出置零范围,则置零无效。

注2:成功完成置零操作以后,对应的当前皮重值也归零。

注3:置零操作相当于进行了标定零点的操作。

#### 8.2 去皮与置皮

去皮和置皮操作都可以使仪表进入去皮状态,此时仪表去皮指示灯常亮,仪表显示当前净 重。在去皮状态下,只要再按一次【去皮】按键即可退出去皮状态。去皮和置皮的区别是,去 皮是把仪表当前重量作为皮重保存在内部,而置皮是手动输入一个重量作为皮重。

去皮的操作步骤如下:

| 按键   | 仪表显示   | 含义                               |
|------|--------|----------------------------------|
| 【去皮】 | [ ***] | 在正常称重状态下,等待重量稳定(稳定灯长亮)<br>按【去皮】键 |
|      | [ 0]   | 重量回零,去皮指示灯常亮                     |

#### 表 8.2 去皮的操作步骤

置皮的操作步骤如下:

| 按键   | 仪表显示         | 含义                        |
|------|--------------|---------------------------|
| 【置皮】 | [£8rE 00000] | 在正常称重状态下,按【置皮】键<br>显示当前皮重 |
| 数字按键 | [£8r£ 01000] | 输入皮重,以1000为例              |
| 【输入】 | [ ***]       | 显示当前净重,去皮指示灯常亮            |

表 8.3 置皮的操作步骤

#### 8.3 存皮与调用皮重

仪表内部可以保存 255 组车号的皮重,用户可以保存并调用这些皮重。保存皮重的方法有两种,一种是把仪表当前重量保存为某车号的皮重,另一种方法为手动输入设置某车号对应的皮重,具体操作见下表。

存皮的具体操作步骤如下:

| 按键   | 仪表显示 |                | 含义                        |
|------|------|----------------|---------------------------|
| 【存皮】 | [0   | <i>00000</i> ] | 在正常称重状态下,按【存皮】键<br>显示当前车号 |
| 数字按键 | [0   | 0 I248]        | 输入皮重对应的车号,以01248为例        |
| 【输入】 | [    | ***]           | 返回称重状态                    |

表 8.4 存皮的操作步骤

手动输入设置某车号对应的皮重的步骤如下:

| 按键   | 仪表显示 |                | 含义                        |
|------|------|----------------|---------------------------|
| 【车号】 | [0   | <i>00000</i> ] | 在正常称重状态下,按【车号】键<br>显示当前车号 |
| 数字按键 | [0   | 0 1248]        | 输入皮重对应的车号,以01248为例        |
| 【输入】 | [0-2 | 00000]         | 显示当前车号对应的皮重               |
| 数字按键 | [0-2 | <i>00500</i> ] | 输入皮重,以 500 为例             |
| 【输入】 | [    | ***]           | 返回称重状态                    |

表 8.5 手动输入皮重的操作步骤

调用皮重的具体操作步骤如下:

| 按键   | 仪表显示 |         | 含义                               |
|------|------|---------|----------------------------------|
| 【车号】 | [0   | 00000]  | 在正常称重状态下,按【车号】键<br>显示当前车号        |
| 数字按键 | [0   | 0 1248] | 输入皮重对应的车号,以01248为例               |
| 【去皮】 | [    | ***]    | 调用对应的皮重,返回称重状态<br>去皮指示灯常亮,显示当前净重 |

表 8.6 调用皮重的操作步骤

#### 8.4 存储称重记录

本仪表有三种方式可以保存称重记录,分别为一次存储,二次存储和自动存储。最多可以 保存 1024 组数据记录。

| 8.4 | . 1 | 一次存储 |
|-----|-----|------|
|-----|-----|------|

| 按键    | 仪表显示 |                | 含义               |
|-------|------|----------------|------------------|
| 【存储1】 | [    | ***]           | 在正常称重状态下,按【存储1】键 |
| 【输入】  | [0   | <i>00000</i> ] | 显示当前车号           |
| 数字按键  | [0   | 0 1248]        | 输入车号,以 01248 为例  |
| 【输入】  | [    | ***]           | 返回称重状态           |

表 8.7 一次存储的操作步骤

一次存储是指一次性获取皮重、毛重,同时计算出净重并保存起来。一次储存时本次记录的皮重可分为以下三种情况:

(1) 仪表处于去皮状态,以当前的皮重值存入该次记录

(2) 仪表不处于去皮状态,在内存中查找该车号下的皮重值,并以该皮重值存入该次记录

(3) 仪表不处于去皮状态,且查找不到该车号的皮重,便以0作为皮重值存入该次记录

#### 8.4.2 二次存储

二次储存时,仪表不应该处于去皮状态,如果处于该状态请先退出。第一次储存时仪表显示[LoRd] ]表示储存完成,第二次储存时记录已完整仪表便可打印称重单。

二次存储第1次操作的步骤:

| 按键    | 仪表显示 |             | 含义               |
|-------|------|-------------|------------------|
| 【存储2】 | [    | ***]        | 在正常称重状态下,按【存储2】键 |
| 【输入】  | [0   | 00000]      | 显示当前车号           |
| 数字按键  | [0   | 0 1248]     | 输入车号,以 01248 为例  |
| 【输入】  | [Hn  | <i>00</i> ] | 显示当前货号           |
| 数字按键  | [Hn  | <b>D</b> I] | 输入货号,以01为例       |
| 【输入】  | [    | ***]        | 返回称重状态           |

表 8.8 二次存储第1次保存操作步骤

二次存储第2次操作的步骤:

| 按键     | 仪表显示  |             | 含义                      |
|--------|-------|-------------|-------------------------|
| 【存储 2】 | [     | ***]        | 在正常称重状态下,按【存储2】键        |
| 【输入】   | [0    | 00000]      | 显示当前车号                  |
| 数字按键   | [0    | 0 1248]     | 输入车号,以01248为例           |
| 【输入】   | [Hn   | <b>0</b> /] | 显示当前货号                  |
| 数字按键   | [Hn   | <b>0</b> /] | 输入货号,如第1次操作已输入,可直接按【输入】 |
| 【输入】   | [Prin | <b>E</b> ]  | 如果设置可打印,即开始打印磅单         |
|        | [     | ***]        | 打印完毕以后,自动返回称重状态         |

表 8.9 二次存储第 2 次保存操作步骤

#### 8.4.3 自动存储

自动储存是指每次上秤以后,待重量稳定仪表自动保存一次称重记录:

- (1) 是否自动储存取决于标定一章中参数设置的"Auto"的设置,参阅第4页。
- (2) 自动储存的皮重值的取得方法同用【储存1】键一次储存。
- (3) 自动储存时不能手动贮存,即【储存1】、【储存2】键无效。
- (4) 储存的车号、货号为储存前已设置好的车号、货号。

#### 8.5 打印称重记录及各类报表

影响称重记录打印的参数有以下几个 "Auto", "Type", "Arr", "Pdn", "Fed" 等参 数, 具体如下:

| 序号 | 参数及默认值            | 含义         | 备注 |
|----|-------------------|------------|----|
| 1  | [AUto I]          | 是否自动打印     |    |
| 2  | [ <i>E SPE</i> 0] | 打印机类型      |    |
| 3  | [ <i>Bcc</i> 0.1] | 磅单打印格式     |    |
| 4  | [Pdn 800000]      | 最小上秤重量     |    |
| 5  | [ <i>EFd</i> 3]   | 打印完毕以后走纸行数 |    |
| 6  | [ <i>EFd-</i> 0]  | 打印前退纸行数    |    |

表 8.10 二次存储第 2 次保存操作步骤

#### 8.5.1 保存称重记录时打印

如果打印设置为有效(type 不等与 0),用【储存 1】 或【储存 2】键每保存完一次记录 的时,便可打印出该组称重记录的称重单。在称重显示状态下、按【打印】键即可补充打印出 最后一次贮存记录的称重单。如果最后一次贮存记录是不完整的记录,打印出的结果将重量打 印在皮重值的位置上,而毛重和净重均为 0。

#### 8.5.2 查询历史记录时打印

用【查询】键查询存储的数据记录,当找到你需要的记录时,按【打印】键即可补充打印 出该次记录的称重单。具体可见 8.6 节。

#### 8.5.3 打印日报表

日报表是指某日期下的所有称重记录明细表

| 按键   | 仪表显示  |        | 含义                          |
|------|-------|--------|-----------------------------|
| 【查询】 | [rERd | 1]     | 在正常称重状态下,按【查询】键<br>显示当前查询类型 |
| 【输入】 | [d    | 01.05] | 显示当前查询日期                    |
| 【打印】 | [Prnt | ]      | 开始打印报表                      |

表 8.11 打印日报表的操作步骤

#### 8.5.4 按车号打印明细报表

按车号打印明细报表是打印出某车的所有称重记录明细表

| 按键   | 仪表显示     | 含义                          |
|------|----------|-----------------------------|
| 【查询】 | [rERd [] | 在正常称重状态下,按【查询】键<br>显示当前查询类型 |
| [2]  | [rEAd 2] | 按车号查询                       |

| 【输入】 | [0    | 00000]  | 显示当前车号            |
|------|-------|---------|-------------------|
| 数字按键 | [0    | 0 1248] | 输入查询车号,以 01248 为例 |
| 【打印】 | [Prnt | ]       | 开始打印报表            |

表 8.12 按车号打印明细报表的操作步骤

#### 8.5.5 按货号打印明细报表

按货号打印明细报表是打印出某车的所有称重记录明细表

| 按键   | 仪表显示  |             | 含义                          |
|------|-------|-------------|-----------------------------|
| 【查询】 | [r    | []          | 在正常称重状态下,按【查询】键<br>显示当前查询类型 |
| 【3】  | [r    | 3]          | 按货号查询                       |
| 【输入】 | [Hn   | <b>00</b> ] | 显示当前查询货号                    |
| 数字按键 | [Hn   | <b>0</b> 1] | 输入查询货号,以01为例                |
| 【打印】 | [Prot | ]           | 开始打印报表                      |

表 8.13 按车号打印明细报表的操作步骤

#### 8.5.6 打印总报表

总报表一共有6种类型,打印某类型总报表操作如下:

| 按键   | 仪表显示    | 含义                          |
|------|---------|-----------------------------|
| 【查询】 | [Pro 1] | 在正常称重状态下,按【查询】键<br>显示当前报表类型 |
| 【2】  | [Prn 2] | 以2号总报表为例,其他类型见下表7.11        |
| 【输入】 | [Prot]  | 开始打印报表                      |

表 8.14 打印总报表 1 操作步骤

总报表打印类型选择如下表:

| 序号 | 总报表类型   | 含义           |
|----|---------|--------------|
| 1  | [Prn 1] | 所有记录明细报表     |
| 2  | [Pro 2] | 所有记录按车号的统计报表 |
| 3  | [Prn 3] | 所有记录按货号的统计报表 |
| 4  | [Pro 4] | 所有车号和记忆皮重    |
| 5  | [Prn 5] | 总累计数据        |
| 6  | [Prn 6] | 汉字货名列表       |

表 8.15 总报表类型

#### 8.6 查看称重记录

| 按键                  | 仪表显示      | 含义                                                                                       |
|---------------------|-----------|------------------------------------------------------------------------------------------|
| 【查询】                | [rERd []  | 在正常称重状态下,按【查询】键<br>显示当前查询类型                                                              |
| <b>(</b> 0 <b>)</b> | [rERd D]  | <ul> <li>0-查看全部记录</li> <li>1-查看某日期的记录</li> <li>2-查看某车号的记录</li> <li>3-查看某货号的记录</li> </ul> |
| 【输入】                | [no 0001] | 倒数第1次记录                                                                                  |
| 【输入】                | [ **.***] | 日期(日期指示灯亮)                                                                               |
| 【输入】                | [o *****] | 车号                                                                                       |
| 【输入】                | [Hn **]   | 货号                                                                                       |
| 【输入】                | [ *****]  | 毛重(毛重指示灯亮)                                                                               |
| 【输入】                | [ *****]  | 皮重 (去皮指示灯亮)                                                                              |
| 【输入】                | [ ****]   | 净重(净重指示灯亮)                                                                               |
| 数字按键                | [no 0002] | 倒数第2次记录                                                                                  |
| •••                 | •••       |                                                                                          |

可以按日期、车号和货号查询称重记录,具体操作如下:

#### 表 8.16 查看称重记录

注1:查询中用[←] [→]键向后、向前翻一条记录

注 2: 查询中按[打印]键可打印正在查询的记录称重单

#### 8.7 清除称重记录及皮重

删除称重记录可以删除全部,按日期、车号或货号等,还可以清除车号和对应的皮重。 8.7.1 **清除全部车号皮重** 

清除全部车号及皮重的具体操作如下:

| 按键   | 仪表显示     | 含义                           |
|------|----------|------------------------------|
| 【清除】 | [cLr 0]  | 在正常称重状态下,按【清除】键              |
| 【2】  | [cLr 2]  | 选择清除内容 1 - 清除全部记录 2 - 清除全部车号 |
| 【输入】 | [SUrE 0] | 操作确认                         |
| 【1】  | [SUrE 1] | 确定清除操作 0 - 取消操作 1 - 确定操作     |
| 【输入】 | [ *****] | 返回称重状态                       |

表 8.17 清除全部车号及皮重步骤

# 8.7.2 清除指定车号的皮重

清除指定车号的皮重具体操作如下:

| 按键   | 仪表显示 |                 | 含义                                         |
|------|------|-----------------|--------------------------------------------|
| 【车号】 | [0   | 00000]          | 在正常称重状态下,按【车号】键                            |
| 数字按键 | [0   | <b>0 1248</b> ] | 输入指定车号,以 01248 为例,也可以用【→】【 ←】键<br>选择内存中的车号 |
| 【清除】 | [0   | 00000]          | 操作完成,显示下一个车号                               |

表 8.18 清除指定车号及皮重步骤

# 8.7.3 清除全部称重记录

清除全部称重记录的具体操作如下:

| 按键   | 仪表显示     | 含义                            |
|------|----------|-------------------------------|
| 【清除】 | [cLr 0]  | 在正常称重状态下,按【清除】键               |
| 【1】  | [cLr 1]  | 选择清除内容: 1 - 清除全部记录 2 - 清除全部车号 |
| 【输入】 | [SUrE 0] | 操作确认                          |
| 【1】  | [SUrE 1] | 确定清除操作: 0 - 取消操作 1 - 确定操作     |
| 【输入】 | [ *****] | 返回称重状态                        |

表 8.19 清除全部车号及皮重步骤

#### 8.7.4 按记录号、日期、车号或货号清除称重记录

清除指定类型的称重记录的具体操作如下:

| 按键   | 仪表显示   |        |                          | 含义                           |
|------|--------|--------|--------------------------|------------------------------|
| 【查询】 | [r 88d | 0]     | 在正常称重状态下,按【              | 查询】键                         |
| [0]  | [rERd  | 0]     | 0- 查看全部记录<br>2- 查看某车号的记录 | 1 - 查看某日期的记录<br>3 - 查看某货号的记录 |
| 【输入】 | [no    | 000 I] | 显示当前记录,可以用               | 【→】【 ←】键找到指定的记录              |
| 【清除】 | [no    | ****]  | 操作成功,显示下一条记:             | 录号                           |

表 8.20 清除全部车号及皮重步骤

注 1:在称重状态下, 按【查询】【1】【输入】再输入日期后按【清除】键, 可清除 某一天的全部记录。

注 2:在称重状态下,按【查询】【2】【输入】再输入车号后按【清除】键,可清除 某一车号的全部记录。

注 3:在称重状态下,按【查询】【3】【输入】再输入货号后按【清除】键,可清除 某一货号的全部记录。

# 九. 仪表的其他操作

# 9.1 仪表测试功能

本仪表有丰富的测试功能,除了在第五章讲过的传感器测试外,还可以测试版本,输入输出口,按键,印章号等,具体的操作如下:

| 按键             | 仪表显示            | 含义                                                                                                    |
|----------------|-----------------|----------------------------------------------------------------------------------------------------|
| 【测试】           | [£ ESE 01]      | 在称重状态按【测试】按钮<br>已经输入过密码不需要重新输入,否则参见10.3节                                                                                                    |
| 【1】<br>【输入】    | [9 156- 17- 15] | 测试 1:测试版本号及其他信息<br>按【输入】键后的信息在此不列出                                                                                                    |
| 【2】<br>【输入】    | [+EY 00]        | 测试 2: 按键测试,显示按键码<br>按【取消】键退出                                                                                                    |
| 【3】<br>【输入】    | [oUt 000000]    | 测试 3: 继电器输出测试<br>输入要测试的输出口,可以测试单个<br>也可以测试多个。如测试 2 号输出,则输入[o-000002];测<br>试 123 号,则输入[o-000123],然后按【输入】,相应的输<br>出口会动作,同时前面板的指示灯会点亮,测试完毕后按【取<br>消】退出测试        |
| 【4】<br>【输入】    | [ <i>In</i> ]   | 测试 4: 输入口测试                                                                                                    |
| 【5】<br>【输入】    | [c01 ****]      | 测试 5: 传感器内码测试<br>显示当前传感器的内码,可通过【←】【→】可以选择当前<br>传感器号,详见 6.1 节                                                                                                 |
| 【6】<br>【输入】    | [£85£-55]       | 测试 6: 通信口测试<br>检测方法是将 RS232 通讯的两个信号线 RXD、 TXD 短接,<br>显示: [555-55 1-] 表示 RS232 通讯正常。用 0. 1uF 的电<br>容搭接在 RS485 通讯的两个信号线 A、B 之间,显示:<br>[555-55 -2]表示 RS485 通讯正常 |
| 【9】<br>【输入】    | [ 900d 09]      | 测试 9: 内部 RAM 测试<br>内部 RAM 无故障显示 good, 否则显示 bad                                                                                                    |
| 【1】【0】<br>【输入】 | [0 FFFF I0]     | 测试 10: 测试印章号                                                                                                    |

表 9.1 测试项目

# 9.2 通信口参数设置

本仪表的通信口是一个全功能通信口,通信方式、地址、波特率均可设置,支持顶松 协议、标准 Modbus RTU 协议、多种连续发送方式等。

涉及到的参数有 Mod(通信方式), Adr(通信地址), bt(通信波特率), 具体设置方法请参见 5.2 节 10页。通信方式 Mod 决定了该通信口当前使用的协议, 具体见下表。

|            | 通信方式 | 通信数据格式    |        |     | 友达                                                                             |
|------------|------|-----------|--------|-----|--------------------------------------------------------------------------------|
| 协议尖型       | Mode | 数据位       | 校验位/方式 | 停止位 | ●                                                                              |
|            | 0    | 7位ASC码    | 1位/偶校验 | 1位  | 该协议为指令应答方式。                                                                    |
| (古井) 나타 20 | 1    | 7位ASC码    | 1位/奇校验 | 1位  | F06=3时,接收数据时不                                                                  |
| 坝松协议       | 2    | 8位ASC码    | 无校验    | 1位  | 检验校验字(CHK)是否正                                                                  |
|            | 3    | 7 位 ASC 码 | 1位/偶校验 | 1位  | 确或有无。具体见附录1                                                                    |
| 法祷坐送       | 4    | 7位 ASC 码  | 1位/偶校验 | 1位  | 每 950 华祥 小海                                                                    |
| 庄 头 反 达    | 5    | 7位ASC码    | 1位/奇校验 | 1位  | 母 30003 反达一八                                                                   |
| 万式         | 6    | 8 位 ASC 码 | 无校验    | 1位  | 协以共体内谷见阳水 2                                                                    |
| 串口打印       | 8    | 8位ASC码    | 无校验    | 1位  | 输入忙信号为高 (常用)                                                                   |
| 输出         | 9    | 8位ASC码    | 无校验    | 1位  | 输入忙信号为低                                                                        |
| Modbus     | 10   | 8位        | 1位/偶校验 | 1位  |                                                                                |
|            | 11   | 8位        | 1位/奇校验 | 1位  | 安方现功纪主回 []] 马 0                                                                |
| RTU        | 12   | 8 位       | 无校验    | 2位  | 可什   句   时   句   时   初   史   初   史   祝   代   N   N   N   N   N   N   N   N   N |
|            | 13   | 8位        | 无校验    | 1位  |                                                                                |

表 9.2 通讯方式设置

# 9.3 日期与时间的设置

修改仪表当前日期和时间的具体操作如下:

| 按键   | 仪表显示             | 含义                               |
|------|------------------|----------------------------------|
| 【时钟】 | [dAtE YYññ.dd]   | 在正常称重状态下, <b>按</b> 【查询】键<br>显示日期 |
| 数字按键 | [dREE 18.01.06]  | 输入修改的日期,以18.01.06为例,不修改直接按【输入】   |
| 【输入】 | [Eline HH.nnss]  | 显示时间                             |
| 数字按键 | [dRt E 14.32.30] | 输入修改的日期,以14.32.30为例,不修改直接按【输入】   |
| 【输入】 | [ *****]         | 修改完毕,返回称重界面                      |

表 9.3 修改仪表的时间与日期

#### 9.4 大屏幕输出口的设置

大屏幕输出口与 0C 门输出口 0UTB 复用,可以通过设置参数 bd 5P 进行使能,出厂默 认为大屏幕输出(bd 5P 为 xxx. yyy 默认值 000.001)。只要该参数下的 1#大屏幕输出内容 xxx 和 2#大屏幕输出内容 yyy 任何一个参数不为 0,则 0C 门输出口 0UTB 即切换为大屏 幕输出口,同时原来的高速脉冲输入或者普通开关量输入功能停用。

该输出口为电流环,可以连接1-2个大屏幕,连接2个大屏幕时既可以用串联法也可 以使用并联法,接线方法具体见4.4节(P6)。在使用本公司的大屏幕时,如果连接两个大 屏幕,则每个大屏幕可以自动识别出自己对应的显示变量(大屏幕序号的设置见其说明书), 以实现1#大屏幕显示1#变量,2#大屏幕显示2#变量的功能,如一个显示毛重一个显示净 重。

#### 9.5 继电器输出设置

本 ( 表的 继 电器 输 出 受 【 设 置 】 菜 单 下 的 P 参 数 影 响,具体如下: 当 前 称 重 值 < P01,0UT4 输 出 有 效 当 前 称 重 值 > P01,0UT1 输 出 有 效,0UT4 无 效 当 前 称 重 值 > P02,0UT1、0UT2 输 出 同 时 有 效 当 前 称 重 值 > P03,0UT1、0UT2、0UT3 输 出 同 时 有 效

注1: 有效指 OUT 相应的两个输出触点闭合

注 2: 在 PO3 设置为 0 时 OUT3 作为传感器出错时报警输出, PO3 设置为非 0 时, OUT3 的作用不变

P参数设置的具体步骤如下:

| 按键   | 仪表显示                       | 含义                                                                                                    |
|------|----------------------------|----------------------------------------------------------------------------------------------------|
| 【设置】 | [ <b>POI</b> *****]        | 在称重状态按【设置】按钮<br>已经输入过密码不需要重新输入,否则参见10.3节                                                                 |
| 数字按键 | [POI 1000]                 | P01:下限值<br>输入下限值,以1000为例                                                                                 |
| 【输入】 | [ <b><i>P</i>02</b> ****]  | P02:中限值<br>显示当前中限值                                                                                       |
| 数字按键 | [ <i>PO2 1500</i> ]        | 输入中限值,以1500为例                                                                                            |
| 【输入】 | [ <b><i>P</i>03</b> *****] | P03:上限值<br>显示当前上限值                                                                                       |
| 数字按键 | [ <i>PO3 2000</i> ]        | 输入中限值,以 2000 为例                                                                                          |
| 【输入】 | [ <b>POY</b> *****]        | P04: 死区<br>为防止当前称重值在临界点上时,导致继电器输出频繁切换<br>的现象出现,一般设置为 1-10 倍的分度值,最大为 10 倍分<br>度值,当设置大于 10 倍,自动设置到 10 倍分度值 |
| 数字按键 | [ <i>POY 000 10</i> ]      | 输入中限值,以10为例                                                                                              |
| 【输入】 | [ *****]                   | 修改完毕,返回称重界面                                                                                              |

表 9.4 修改 P 参数的具体步骤

# 9.6 输入口功能

IN1--置零(不受置零范围限制)

IN2一去皮

IN3一置零(受置零范围限制)

IN4一未用

#### 9.7 模拟量 4-20mA 输出校准与设置

本仪表拥有两个 4-20mA 模拟量输出口,每个输出口暂时对应变量都是仪表的净重,但 是对应的初始值和满量程是可以设置的。

如果是初次使用模拟量输出,可能需要先进行校准(出厂已经统一校准过),校准方法如下:

| 按键     | 仪表显示                   | 含义                                                                                                    |
|--------|------------------------|----------------------------------------------------------------------------------------------------|
| 【测试】   | [EESE 01]              | <b>在称重状态按【测试】按钮</b><br>已经输入过密码不需要重新输入,否则参见10.3节                                                                                                    |
| 【1】【1】 | [££5£ 11]              | 输入 11, 以 1#模拟量输出口为例<br>2#模拟量输出口的设置在 TEST 12 中设置, 方法完全一样                                                                                                    |
| 【输入】   | [dRI-rEP 000]          | <ul> <li>设置 4-20mA 输出对应的类型</li> <li>000 - 4-20mA 输出对应净重, 4mA 对应零位, 20mA 对应" dR I-F", " dR I-F" 参照下一步的设置</li> <li>111 - 4-20mA 输出对应净重, 4mA 对应 P01, 20mA 对应 P02</li> <li>110 - 4-20mA 输出对应净重, 4mA 对应 P02, 20mA 对应 P01</li> </ul> |
| 数字按键   | [dRI-rEP 000]          | 输入对应的变量,                                                                                                    |
| 【输入】   | [ <i>dRI-F 00000</i> ] | 20mA 对应总量,如果设置为 0,则对应系统满量程                                                                                                    |
| 数字按键   | [dRI-F 01500]          | 输入对应的 20mA 对应的重量,以 1500 为例                                                                                                    |
| 【输入】   | [dRI-RdJ 04.0]         | 模拟量输出校准,不需要校准直接按【取消】键退出<br>此时1号输出口为4mA<br>按【←】 增大输出电流值按【→】减小电流值<br>可以通过外用表等测量工具检测输出值大小                                                                                                    |
| 数字按键   | [dRI-RdJ 16.0]         | 按数字键键可以输入输出值的大小,以16毫安为例<br>按【←】 增大输出电流值按【→】减小电流值,可以通过外<br>用表等测量工具检测输出值大小<br>可以通过外用表等测量工具检测输出值大小<br>通过两个点的调整,校准了模拟量的输出精度                                                                                                    |
| 【取消】   | [ & & S & I I ]        | 取消返回测试选择界面                                                                                                    |
| 【取消】   | [ *****]               | 修改完毕,返回称重界面                                                                                                    |

表 9.5 模拟量输出校准和设置的具体步骤

# 十. 仪表开机、密码及其他功能

#### 10.1 仪表开机自检及置零

仪表接通电源后,先显示仪表型号与软件版本号。然后,仪表内部开始自检,如果发现错 误将显示错误代码号,多个错误将依次显示一定时间,然后进入正常的称重状态。

接通电源后,若能满足以下全部条件,仪表会执行一次重量置零,是为开机置零:

(1) 上电后6秒内重量能采集到稳定数据

(2) 重量值在开机置零范围内(见参数 r-o)

仪表上电以后的自检过程中,可能会显示如下故障代码:

| 序号 | 代码显示     | 故障含义        | 处理方法           |
|----|----------|-------------|----------------|
| 1  | [EPr 1]  | 内部 RAM 故障   | 返厂修理           |
| 2  | [EPr 2]  | 电源掉电检测故障    | 检查输入电压是否正常     |
| 3  | [EPr 3]  | 内部 RAM 数据丢失 | 检查主板上的纽扣电池是否没电 |
| 4  | [EPr 4]  | 内部 ROM 数据丢失 | 返厂修理           |
| 5  | [EPr 5]  | 内部程序数据错误    | 返厂修理           |
| 6  | [EPr 20] | 内部时钟错误      | 检查主板上的纽扣电池是否没电 |

#### 表 10.1 开机故障显示代码

#### 10.2 操作提示符及故障代码

仪表在使用过程中,可能会显示出现以下提示符:

| 序号 | 提示符      | 信息含义            |
|----|----------|-----------------|
| 1  | [ ]      | 表示正在处理,最长不超过10秒 |
| 2  | [Print ] | 正在打印之中          |
| 3  | [LoRd ]  | 正在储存称重记录        |
| 4  | [End ]   | 查看称重记录结束提示符     |

表 10.2 使用过程中提示符

仪表在使用过程中,也可能会显示出现以下故障代码:

| 序号 | 代码显示    |             | 故障含义            | 处理方法          |
|----|---------|-------------|-----------------|---------------|
| 1  | [Err    | Ρ]          | 打印失败            | 检查是否连接打印机     |
| 2  | [       | **]         | **号传感器不能和仪表正确通讯 | 检查主线,数字传感器,设置 |
| 3  | [       | **]         | **号传感器印章信息错误    | 重新盖章          |
| 4  | [ 6 - 3 | **]         | **大于仪表设置的通道总数   | 设置参数 CH       |
| 5  | [Err    | <b>03</b> ] | 超载报警信号          | 重新标定,检查传感器故障  |
| 6  | [Err    | <b>08</b> ] | 操作错误            |               |
| 7  | [Err    | 11]         | 零或负称重或不稳时不能存储   |               |

表 10.3 使用过程中故障显示代码

#### 10.3 密码与标定头管制及密码修改

本 仪表某些功能,如【标定】【测试】是受密码管制的,需要输入密码的时候,仪表显示[*PP*; -----]或者 [*PP2* -----],出厂 PP1为 822, PP2为 59565。

开机以后,【标定】【测试】的操作都需要输入一次 PP1,输入一次后下次操作就不需要 输入,直到下次重新开机。需要 PP2 的地方,如【测试】【0】的操作,每次都需要输入密 码。有些功能是否需要密码才能操作也是可以设置的,具体见下小节。

| 按键                  | 仪表                                             | 長显示           | 含义                                                                                         |
|---------------------|------------------------------------------------|---------------|--------------------------------------------------------------------------------------------|
| 【测试】                | [ <i>E E SE</i>                                | <b>0</b> 1]   | <b>在称重状态按【测试】按钮</b> ,已经输入过密码不需要重新输入,否则参见10.3节                                              |
| <b>(</b> 0 <b>)</b> | [ <b>と                                    </b> | 00]           | 选择特殊功能设置                                                                                   |
| 【输入】                | [992                                           | * * * * * ]   | 等待输入密码 PP1                                                                                 |
| 数字按键                | [992                                           | 00822]        | 出厂默认为 822, 如果忘记该密码请联系我们                                                                    |
| 【输入】                | [LoF                                           | Abcd]         | A - 进入测试是否标定头管制 b - 进入标定是否标定头管制<br>d - 进入清除功能是否标定头管制<br>如 b = 1 则表示进入标定需需插上标定头,详见 10.3.3 节 |
| 【输入】                | [ <b></b>                                      | <i>EF9H</i> ] | E - 进入测试是否密码管制 F - 进入标定是否密码管制<br>H - 按[清除]键清除记录是否密码管制<br>如 E = 1 则表示进入测试需输入密码              |
| 【输入】                | [8-0                                           | ]             | 提示第1次输入新密码                                                                                 |
| 数字按键                | [P-n                                           | 00 I23]       | 以 123 为例                                                                                   |
| 【输入】                | [P-r                                           | ]             | 提示第2次输入新密码,必须和第一次相同                                                                        |
| 数字按键                | [ <b>P</b> -n                                  | 00 123]       | 输入第1次输入的密码                                                                                 |
| 【输入】                | [ <b>と</b> 8 5と                                | 00]           | 修改完毕,返回到测试界面                                                                               |
| 【取消】                | [                                              | ****          | 返回称重界面                                                                                     |

10.3.1 密码 PP1 的修改及密码管制的设置

表 10.4 修改密码 PP1 的操作步骤

#### 10.3.2 密码 PP2 的修改

密码 PP2 修改的具体步骤如下:

| 按键                                | 仪表               | 長显示         | 含义                                            |
|-----------------------------------|------------------|-------------|-----------------------------------------------|
| 【测试】                              | [ <i>E E SE</i>  | <i>01</i> ] | <b>在称重状态按【测试】按钮</b> ,已经输入过密码不需要重新输入,否则参见10.3节 |
| $\begin{bmatrix} 0 \end{bmatrix}$ | [ <b>と 8 5</b> と | 00]         | 选择特殊功能设置                                      |
| 【输入】                              | [992             | * * * * * ] | 等待输入2级密码                                      |
| 数字按键                              | [992             | 59585]      | 出厂默认为 59565, 如果忘记该密码请致电本公司                    |
| 【输入】                              | [SELL            | 1]          | 选择特殊操作项目 0 - 修改 PP2                           |

| <b>(</b> 0 <b>)</b> | [ <b>SELL</b> | 0]     | 输入 0, 修改 PP2        |
|---------------------|---------------|--------|---------------------|
| 【输入】                | [223-0        | ]      | 提示第1次输入新密码          |
| 数字按键                | [883-0        | 12345] | 以 12345 为例          |
| 【输入】                | [PP3-r        | ]      | 提示第2次输入新密码,必须和第一次相同 |
| 数字按键                | [883-0        | 12345] | 输入第1次输入的密码          |
| 【输入】                | [             | ****   | 修改完毕,返回称重界面         |

表 10.5 修改密码 PP2 的操作步骤

# 10.3.3 标定头管制

出厂默认情况下,测试、标定和清除功能都是没有标定头管制的,如果需要标定头管制请参见 10.3.1 的设置方法。某项功能设置为标定头管制以后,进入该功能前必须先将标定头插上。本仪表的标定头是将通信口的 485 接口的 A 和 232 接口的 Rxd 短接,如下图。

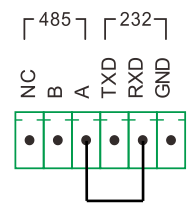

图 10.1 标定头的连接方法

#### 10.5 定时关机功能

定时关机功能的具体操作步骤如下:

| 按键   | 仪表显示                | 含义                                            |
|------|---------------------|-----------------------------------------------|
| 【测试】 | [£ 858 07]          | <b>在称重状态按【测试】按钮</b> ,已经输入过密码不需要重新输入,否则参见10.3节 |
| [0]  | [2852 00            | 选择特殊功能设置                                      |
| 【输入】 | [ <b>PP2</b> ****   | 等待输入2级密码                                      |
| 数字按键 | [ <i>PP2</i> 59565] | 出厂默认为 59565                                   |
| 【输入】 | [SELL I             | 选择特殊操作项目 1 - 修改定时关机                           |
| 【输入】 | [t-of 0             | 显示当前定时关机状态 0 - 关闭 1 - 打开                      |
| 【1】  | [t-of 1             | 打开定时关机功能                                      |
| 【输入】 | [dy 999             | 显示当前剩余天数                                      |
| 数字按键 | [84] 100            | 输入定时关机天数,以100为例                               |
| 【输入】 | [ *****             | 设置完毕,返回称重界面                                   |

表 10.6 定时关机功能操作步骤

注1:定时关机一到,以下功能不可用:总量显示,串口输出

注 2:关闭定时关机功能,即是将上表中的 t-of 设置成 0

# 10.6 特殊功能设置

| 按键   | 仪表         | 显示          | 含义                                            |
|------|------------|-------------|-----------------------------------------------|
| 【测试】 | [£ 85£     | <b>0</b> /] | <b>在称重状态按【测试】按钮</b> ,已经输入过密码不需要重新输入,否则参见10.3节 |
| [0]  | [ <i>E</i> | <i>00</i> ] | 选择特殊功能设置                                      |
| 【输入】 | [992       | ****]       | 等待输入2级密码                                      |
| 数字按键 | [992       | 59565]      | 出厂默认为 59565                                   |
| 【输入】 | [SELL      | 1]          | 选择特殊操作项目 6 - 特殊功能设置                           |
| 【输入】 | [41        | 0]          | Y1=0 正常工作方式     =1 取消置皮       =2 取消置皮和一次储存打印  |
| 【输入】 | [92        | 0]          | Y2=0 记录第一次使用时间 =1 记录第二次使用时间                   |
| 【输入】 | [43        | 0]          | Y3=0 超载时显示重量闪烁 =1 超载时显示出错[Err 03]             |
| 【输入】 | [54        | 0]          | Y4 保留                                         |
| 【输入】 | [          | ****]       | 设置完毕,返回称重界面                                   |

某些特殊功能,如是否可以置皮等的设置步骤如下:

表 10.7 特殊功能操作步骤

# 10.7 恢复出厂设置

恢复出厂设置的具体操作步骤如下:

| 按键                  | 仪表              | 長显示         | 含义                                            |
|---------------------|-----------------|-------------|-----------------------------------------------|
| 【测试】                | [ <i>E E SE</i> | <i>01</i> ] | <b>在称重状态按【测试】按钮</b> ,已经输入过密码不需要重新输入,否则参见10.3节 |
| <b>(</b> 0 <b>)</b> | [ <i>E</i>      | 00]         | 选择特殊功能设置                                      |
| 【输入】                | [992]           | ****]       | 等待输入3级密码                                      |
| 数字按键                | [992            | 95222]      | 该密码固定                                         |
| 【输入】                | [Inlt           | <b>D</b> ]  | 显示初始化操作界面                                     |
| 【1】                 | [In]2           | 1]          | 输入1确认操作                                       |
| 【输入】                | [               | ****]       | 设置完毕,返回称重界面                                   |

表 10.8 恢复出厂设置操作步骤

注:请慎用此项功能,当需要恢复出厂设置时,请先保存重要参数和数据,如皮重值 和标定系数等

### 附录

#### 附录1 顶松通信协议

通讯方式、通讯地址、通讯波特率设置参照 10 页 5.2 节, 和 28 页 9.2 节

顶松通信协议是一种基于 Ascii 码字节的主从式协议,每个下位机(仪表)都有一个唯 一地址,上位机发送指令到指定地址的下位机,下位机收到命令以后,如果校验正确则返 回相应信息。上位机收到正确回答以后进行处理,一定时间未收到,视为通信超时。

#### 1、协议数据帧格式

无论是上位机还是下位机,每一帧的数据都有起始字节和结束字节等相同的结构,具 体如下面两小节所示。

#### 1.1 上位机发送数据帧格式

| 帧段  | 1    | 2    | 3   | 4    | 5   | 6    |
|-----|------|------|-----|------|-----|------|
| 符号  | XON  | ADDR | CMD | DATA | СНК | XOFF |
| 含义  | 开始标志 | 地址   | 命令  | 数据   | 校验  | 结束标志 |
| 字节数 | 1    | 1    | 1   | n    | 1   | 1    |
| 数值  | 0x02 | A-Z  | A-Z | *    | *   | 0x03 |

附录表1 上位机发送端数据帧格式

第1部分(XON),固定为0x2,表示数据帧的开始。

第2部分(ADDR),是仪表地址,取值范围是Ascii码的A-Z,对应到相应地址参数的1-26,下位机接到命令以后,会根据该地址来区分是否本机数据。

第4部分(DATA),字节数不确定,大部分命令下为0字节。

第5部分是校验码,该校验码占一个字节,具体的算法为:

将本数据帧校验码以前所有的字节数据异或,然后与 0x40 进行或运算,即

(CHK) = (XON) xor (ADDR) xor (CMD) xor (DATA1) xor (DATA2) xor … xor (DATAn) or (0x40) 第 6 部分(XOFF), 数据帧结束标记。

| 帧段  | 1    | 2    | 3   | 4    | 5   | 6    |
|-----|------|------|-----|------|-----|------|
| 符号  | XON  | ADDR | CMD | DATA | СНК | XOFF |
| 含义  | 开始标志 | 地址   | 命令  | 数据   | 校验  | 结束标志 |
| 字节数 | 1    | 1    | 1   | n    | 1   | 1    |
| 数值  | 0x02 | A-Z  | a-z | *    | *   | 0x03 |

#### 1.2 应答端数据帧格式

附录表 2 下位机 (仪表) 应答端数据帧格式

应答端回答的数据帧结构和含义同发送端数据帧,区别一是第3部分(CMD),下位机 返回的是对应命令的小写字母。区别二是下位机的(DATA)部分肯定不会为空。

# 2、顶松通信协议命令详解

2.1 命令 A 取当前称量和状态,包括净重,皮重以及各种状态。

主机命令(示例地址为 A):

| 命令段      | XON  | ADD | CMD | СНК | XOFF |
|----------|------|-----|-----|-----|------|
| Hex 格式   | 02   | 41  | 41  | 42  | 03   |
| Ascii 格式 | (02) | А   | А   | В   | (03) |

从机回答:

| 山应       | YON  |     | CNAD  |   |       | D  | ATA    |   |   |   | CUK | VOLL |
|----------|------|-----|-------|---|-------|----|--------|---|---|---|-----|------|
| 内谷       | XUN  | ADD | CIVID | ± | nnnnn | р  | tttttt | е | f | u | СНК | XUFF |
| Hex 格式   | 02   | 41  | 61    |   | 22日工主 |    |        |   |   |   | 49  | 03   |
| Ascii 格式 | (02) | А   | a     | ] |       | 中ク | 也下衣    |   |   |   | Ι   | (03) |

从机回答的数据 DATA 部分(注:下表的具体数据为示例)

| DATA     | <u>±</u> | nnnnn             | р   | tttttt               | е  | f  | u  |
|----------|----------|-------------------|-----|----------------------|----|----|----|
| 含义       | 符号       | 净重值               | 小数点 | 皮重值                  | 错误 | 状态 | 备用 |
| Hex 格式   | 2B       | 30 30 35 36 33 32 | 30  | 30 30 30 30 30 30 30 | 00 | 00 | 20 |
| Ascii 格式 | +        | 005632            | 0   | 000000               |    |    |    |

注:f表示当前状态,它的位含义:D0-零点 D1-稳定 D2-去皮

# 2.2 命令 C 读取仪表当前显示内容。

主机命令(示例地址为 A):

| 命令段      | XON  | ADD | CMD | СНК | XOFF |
|----------|------|-----|-----|-----|------|
| Hex 格式   | 02   | 41  | 43  | 40  | 03   |
| Ascii 格式 | (02) | А   | С   | @   | (03) |

从机回答:

| 山宓       | VON  |     | CMD   | DATA ppp abc |  | СШК | VOLL |
|----------|------|-----|-------|--------------|--|-----|------|
| 内谷       | XUN  | ADD | CIVID |              |  | CHK | XUFF |
| Hex 格式   | 02   | 41  | 62    |              |  | 49  | 03   |
| Ascii 格式 | (02) | А   | b     |              |  | Ι   | (03) |

从机回答的数据 DATA 部分含义:

| ppp – 数码管的显示字符   |                    |  |  |  |  |  |  |
|------------------|--------------------|--|--|--|--|--|--|
| abc —表示状态        |                    |  |  |  |  |  |  |
| a 的各二进制位的意义      | b 的各二进制位的意义        |  |  |  |  |  |  |
| 位数 (BIT) 工作参数    | 位数(BIT) 工作参数       |  |  |  |  |  |  |
| 0 =1 表示 1 号继电器工作 | 0 =1 表示 1 号外部输入有信号 |  |  |  |  |  |  |

| 1       | =1 表示2号继电器工作   | 1 | =1 表示 2 号外部输入有信号 |
|---------|----------------|---|------------------|
| 2       | =1 表示 3 号继电器工作 | 2 | =1 表示 3 号外部输入有信号 |
| 3       | =1 表示 4 号继电器工作 | 3 | =1 表示 4 号外部输入有信号 |
| 4       | =1 表示 5 号继电器工作 | 4 | =1 表示 5 号外部输入有信号 |
| 5       | =1 表示 6 号继电器工作 | 5 | =1 表示 6 号外部输入有信号 |
| 6       | 恒为1            | 6 | 恒为1              |
| 7       | 校验位            | 7 | 校验位              |
| С       | 的各二进制位的意义      |   |                  |
| 位数(BIT) | 工作参数           |   |                  |
| 0       | =1 表示7号外部输入有信号 |   |                  |
| 1       | =1 表示8号外部输入有信号 |   |                  |
| 2       | =1 表示7号继电器工作   |   |                  |
| 3       | =1 表示 8 号继电器工作 |   |                  |
| 4       | =1 表示去皮        |   |                  |
| 5       | =1 表示稳定        |   |                  |
| 6       | 恒为1            |   |                  |
| 7       | 校验位            |   |                  |

# 2.3 命令 K 执行指定仪表某一按键功能。

主机命令(示例地址为 A):

| 命令段      | VON  |     | CMD   | DATA | СЦК | VOLL |
|----------|------|-----|-------|------|-----|------|
|          | XUN  | ADD | CIVID | xx   | СПК | XUFF |
| Hex 格式   | 02   | 41  |       |      |     | 03   |
| Ascii 格式 | (02) | А   | К     |      |     | (03) |

从机回答:

| 内容       | XON | ADD | CMD | DATA |   | СНК | XOFF |
|----------|-----|-----|-----|------|---|-----|------|
| Hex 格式   | 02  | 41  |     |      |   |     | 03   |
| Ascii 格式 |     | А   | k   | 0    | k |     |      |

2.4 命令 N 读取最早的一次称重记录。

主机命令(示例地址为 A):

| 命令段      | XON  | ADD | CMD | СНК | XOFF |
|----------|------|-----|-----|-----|------|
| Hex 格式   | 02   | 41  |     |     | 03   |
| Ascii 格式 | (02) | А   | N   |     | (03) |

无数据从机回答:

| 内容       | XON  | ADD | CMD | DATA |   | СНК | XOFF |
|----------|------|-----|-----|------|---|-----|------|
| Hex 格式   | 02   | 41  |     |      |   |     | 03   |
| Ascii 格式 | (02) | А   | n   | n    | 0 |     | (03) |

有数据从机回答:

| 山宓         | VON  |       | CMD                        | DATA       |             | CUV | VOEE |
|------------|------|-------|----------------------------|------------|-------------|-----|------|
| 内谷 XON ADD |      | CIVID | yymmddhhnnssuuggggggtttttt |            | <b>AOFF</b> |     |      |
| Hex 格式     | 02   | 41    | 61                         | 送回丰下士的汁致 1 |             | 49  | 03   |
| Ascii 格式   | (02) | А     | а                          | 开见衣下刀的注样 1 |             | Ι   | (03) |

注1: yymmdd - 日期 hhnnss - 时间 uu - 货号 ggggggg - 毛重 tttttt - 皮重

2.5 命令O清除最早的一次称重记录。

主机命令(示例地址为 A):

| 命令段      | XON  | ADD | CMD | СНК | XOFF |
|----------|------|-----|-----|-----|------|
| Hex 格式   | 02   | 41  |     |     | 03   |
| Ascii 格式 | (02) | А   | 0   |     | (03) |

从机回答:

| 内容       | XON  | ADD | CMD | DATA |   | СНК | XOFF |
|----------|------|-----|-----|------|---|-----|------|
| Hex 格式   | 02   | 41  |     |      |   |     | 03   |
| Ascii 格式 | (02) | А   | 0   | О    | K |     | (03) |

2.6 命令 V 设置指定仪表的日期和时间。

主机命令(示例地址为 A):

| 本太臣      | VON  |     | CNAD  | DATA         | CUK | VOEL |  |
|----------|------|-----|-------|--------------|-----|------|--|
| 叩令权      | XUN  | ADD | CIVID | yymmddhhnnss | СПК | XOFF |  |
| Hex 格式   | 02   | 41  | 56    |              | 52  | 03   |  |
| Ascii 格式 | (02) | А   | V     | 171201205730 |     | (03) |  |

从机回答:

| 内容       | XON  | ADD | CMD | DATA |   | СНК | XOFF |
|----------|------|-----|-----|------|---|-----|------|
| Hex 格式   | 02   | 41  | 62  |      |   |     | 03   |
| Ascii 格式 | (02) | А   | v   | О    | k |     | (03) |

# 附录 2 连续发送方式命令

通讯方式、通讯地址、通讯波特率设置参照 10 页 5.2 节, 和 28 页 9.2 节

当通讯方式(MODE)设置为 4, 5, 6, 7 时为连续发送方式,此时通讯地址(ADDR)不再 表示仪表地址,而是表示连续发送的信息内容与格式。连续发生的两串数据时间间隔为 35ms。

发送格式具体如下:

| 参数<br>ADDR | 格式名称                    | 格式内容                                              | 备注         |
|------------|-------------------------|---------------------------------------------------|------------|
| 1          | 顶松格式1                   | (STX)Aa±nnnnnptttttteff(CHK)(ETX)                 | 命令A的返<br>回 |
| 2          | 耀华老 D2+格<br>式           | =51.0700=51.0700                                  | 每帧8个字<br>节 |
| 3          | 顶松格式2                   | (XON)(ADD)cp1d1p2d2p3d3p4d4p5d5p6d6(CHK)(XOF)     | 同指令C       |
| 4          | xk3190 的大<br>屏幕输出方<br>式 |                                                   |            |
| 5          | 8142 方式                 |                                                   |            |
| 6          | 1705 格式                 | ST,GS,+0012.34,kg(CRLF)<br>US,GS,-002000,kg(CRLF) |            |
| 7          | 顶松格式2                   | (STX)AA±nnnnnptttttteff(CHK)(ETX)                 |            |
| 8          | 8803方式                  |                                                   |            |
| 9          | 发送当前时<br>间              |                                                   |            |
| 10         | /                       |                                                   |            |
| 11         | AC-8500TS<br>串口连续格<br>式 | (STX)- 12.34KGM(CRLF)                             |            |
| 12         | 耀华新 D2+格<br>式           | =51.07000=51.07000                                | 每帧9个字<br>节 |

附录表 3: 连续发送格式

注:如果需要连续发送格式的详细资料,请联系我们。

# 附录 3 Modbus RTU 通信功能码表

通讯方式、通讯地址、通讯波特率设置参照 10 页 5.2 节,和 28 页 9.2 节

| 功能地址<br>(10/16 进制) | 含义                                                                                                    | 寄存器属性       |  |  |  |
|--------------------|----------------------------------------------------------------------------------------------------|-------------|--|--|--|
| 4x0000(0000)       | 位1     去皮灯状态       位2     毛重灯状态       位3     净重灯状态       位4     日期灯状态       位5     时间灯状态       位6     稳定灯状态       位7     保留 | 2字节,无符号,只读  |  |  |  |
| 4x0001(0001)       | 第1、2个数码管显示内容                                                                                                    | 2字节,无符号,只读  |  |  |  |
| 4x0002(0002)       | 第3、4个数码管显示内容                                                                                                    | 2字节,无符号,只读  |  |  |  |
| 4x0003(0003)       | 第5、6个数码管显示内容                                                                                                    | 2字节,无符号,只读  |  |  |  |
| 4x0004(0004)       | 毛重                                                                                                    | 4字节,有符号,只读  |  |  |  |
| 4x0006(0006)       | 皮重                                                                                                    | 4字节,有符号,可读写 |  |  |  |
| 4x0008(0008)       | 按键值                                                                                                    | 2字节,无符号,可读写 |  |  |  |
| 4x0009(0009)       | 分度值                                                                                                    | 2字节,无符号,可读写 |  |  |  |
| 4x0010(000A)       | 显示重量的小数位数                                                                                                    | 2字节,无符号,可读写 |  |  |  |
| 4x0011(000B)       | 传感器个数                                                                                                    | 2字节,无符号,可读写 |  |  |  |
| 4x0012(000C)       | 置零范围                                                                                                    | 2字节,无符号,可读写 |  |  |  |
| 4x0013(000D)       | 零点值                                                                                                    | 4字节,有符号,可读写 |  |  |  |
| 4x0017(0011)       | 总标定系数                                                                                                    | 4字节,无符号,可读写 |  |  |  |
| 4x0512(0200)       | 1号传感器的角差修正系数                                                                                                    | 2字节,无符号,可读写 |  |  |  |
|                    |                                                                                                    |             |  |  |  |
| 4x0575(023F)       | 64 号传感器的角差修正系数                                                                                                    | 2字节,无符号,可读写 |  |  |  |
| 4x0768(023F)       | 1号传感器的内码值                                                                                                    | 4字节,有符号,只读  |  |  |  |
| ······             |                                                                                                    |             |  |  |  |
| 4x0894(037E)       | 64 号传感器的内码值                                                                                                    | 4字节,有符号,只读  |  |  |  |
| 4x0896(0380)       | 1号传感器的零点值                                                                                                    | 4字节,有符号,只读  |  |  |  |
| •••••              |                                                                                                    |             |  |  |  |
| 401022(03FE)       | 64号传感器的零点值                                                                                                    | 4字节,有符号,只读  |  |  |  |

附录表4 Modebus 功能寄存器

| 功能地址<br>(10/16 进制)    | 含义  | 寄存器属性      |  |  |  |  |
|-----------------------|-----|------------|--|--|--|--|
| 2018/12/01 开始添加了一下功能码 |     |            |  |  |  |  |
| 4x1024(0400)          | P01 | 4字节,有符号,读写 |  |  |  |  |
| 4x1026(0402)          | P02 | 4字节,有符号,读写 |  |  |  |  |
| •••••                 |     |            |  |  |  |  |
| 401154(0482)          | P99 | 4字节,有符号,读写 |  |  |  |  |

版本修订历史

| 版本    | 日期         | 修订内容              | 修订者 |
|-------|------------|-------------------|-----|
| 1.0.0 | 2018-01-10 | 正式版               | 鲍飞平 |
| 1.0.1 | 2018-02-08 | 增加了[10.3.3 标定头管制] | 鲍飞平 |
|       |            |                   |     |
|       |            |                   |     |
|       |            |                   |     |
|       |            |                   |     |